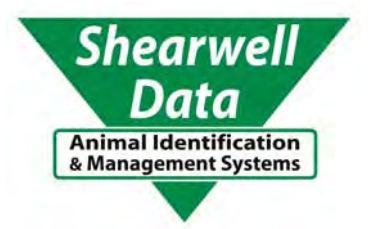

# **Stock Recorder**

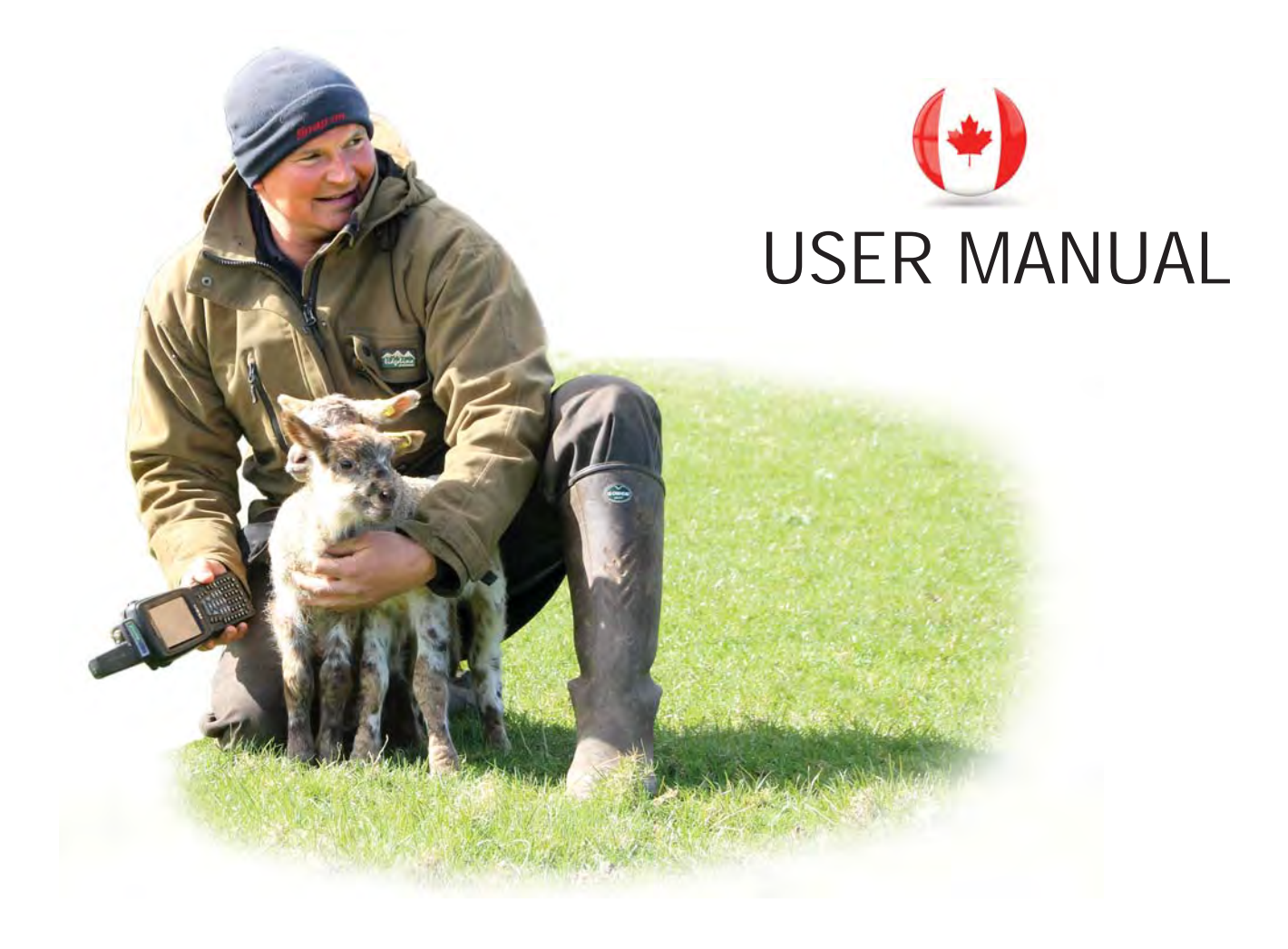

Version 04.01.2016

Copyright © 2016 Shearwell Data Ltd

## Care of the stock recorder

- 1. Do not use anything other than fingers or the stylus on the screen.
- 2. The screen has a thin screen protector on it. Replacements can be purchased from Shearwell.
- 3. The batteries are expensive. Batteries will inevitably degrade over time, but we are advised that they will last longer if not allowed to completely drain, or be left in a drained state for any length of time.
- 4. The stock recorder is fairly robust and should be able to tolerate normal use on the farm. However, please remember that it is an expensive piece of electronic equipment and should be treated as such. It would be worth checking that it is covered by your farm insurance.

## Safety warning for wireless devices

## **Pacemakers**

Pacemaker manufacturers recommend that a minimum distance of 15cm (6 inches) be maintained between a handheld wireless device and a pacemaker to avoid potential interference with the pacemaker. These recommendations are consistent with independent research and recommendations by Wireless Technology Research.

#### Persons with Pacemakers:

- Should ALWAYS keep the device more than 15cm (6 inches) from their pacemaker when turned ON.
- Should not carry the device in a breast pocket.
- If you have any reason to suspect that interference is taking place, turn OFF the wireless device.
- Should use the ear or hand furthest away from the pacemaker to minimize the potential for interference.

## **Use with Hearing Aids**

When some wireless devices are used near hearing devices (hearing aids and cochlear implants) users may detect a buzzing, humming or whining noise. In the event of interference you may wish to consult your hearing aid supplier to discuss solutions.

## **Potentially Hazardous Atmospheres**

Observe restrictions on the use of radio devices in fuel depots, chemical plants etc, and areas where the air contains chemicals or particles (such as grain, dust or metal powders) and any other areas where you would normally be advised to turn off your vehicle engine.

## **Table of Contents**

Charging the unit - Page 4

Changing the battery - Page 4

Learn the keyboard - Page 5

Installation - Page 6

Upgrading the software - Page 9

Learn the desktop - Page 10

Main menu - Page 11

Lists - Page 11

**Options - Page 12** 

Tag options - Page 14

Reading RFID tags - Page 15

Looking up animal records - Page 17

Date and time settings - Page 20

Data transfer - Page 21

Opening the program - Page 23

Adding animals - Page 24

Linking EIDs - Page 27

Management tags - Page 28

Review Data - Page 29

Wool score - Page 30

Multiple actions - Page 31

Drafting - Page 32

Trouble-shooting - Page 36

Manual Installation - Page 38

**Bluetooth connections - Page 42** 

Link to a stick reader - Page 45

Contact us - Page 51

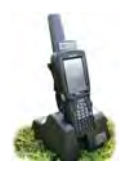

# Charging the Unit

The stock recorder comes with a cradle (sometimes called a docking station) that's used for charging the internal battery and for transferring data between the unit and the computer.

## Charging the stock recorder

- 1. Connect the power cord to the port in the back of the cradle and plug the other end into the mains power.
- 2. Dock the Stock Recorder into the cradle to allow it to charge. A small green light on the front of the stock recorder will flash during charging.
- 3. Allow at least four hours to fully charge the battery from scratch.

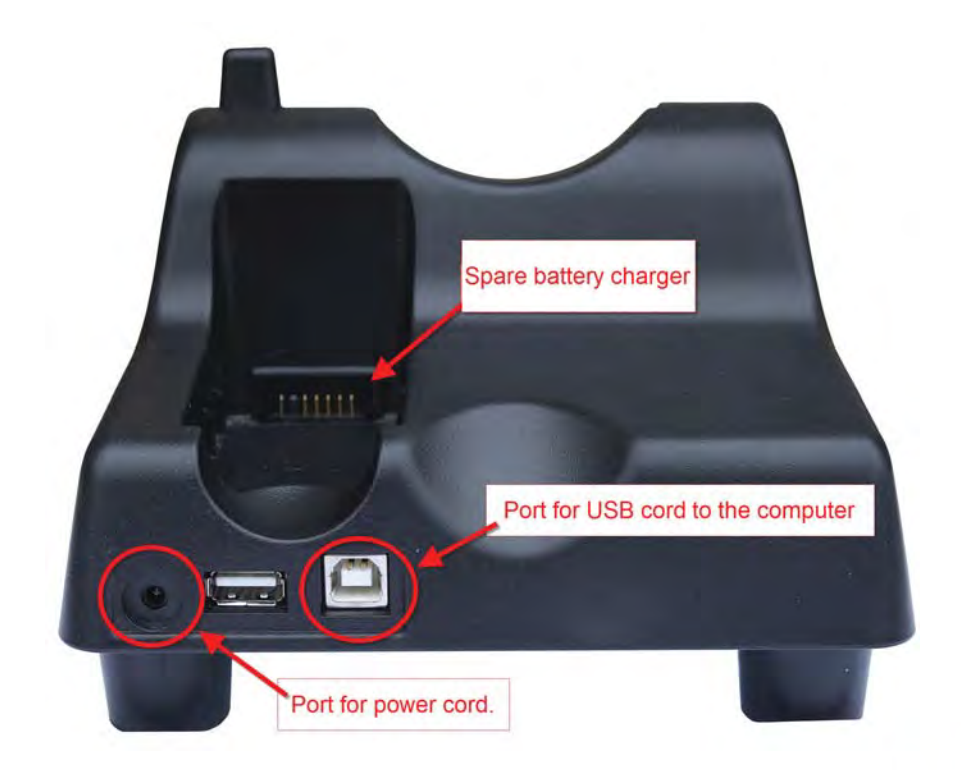

## Charging a spare battery

The cradle has a battery charger built into the back. When the stock recorder has only 5% remaining charge then a warning screen will suggest recharging the unit or changing to a new battery.

## Changing the battery

Access the stock recorder battery by removing the panel on the back of the unit.

- 1. Exit FarmWorks and switch off the stock recorder.
- 2. Find the fasteners on the back of the unit, close to the bottom.
- 3. Turn the fasteners out and upwards.
- 4. Gently pry the panel from the bottom.
- 5. Pull out the battery and replace.

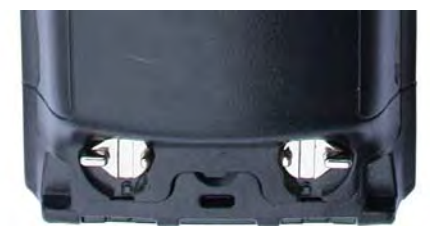

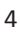

# Learn the Keyboard

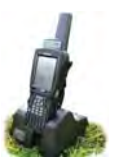

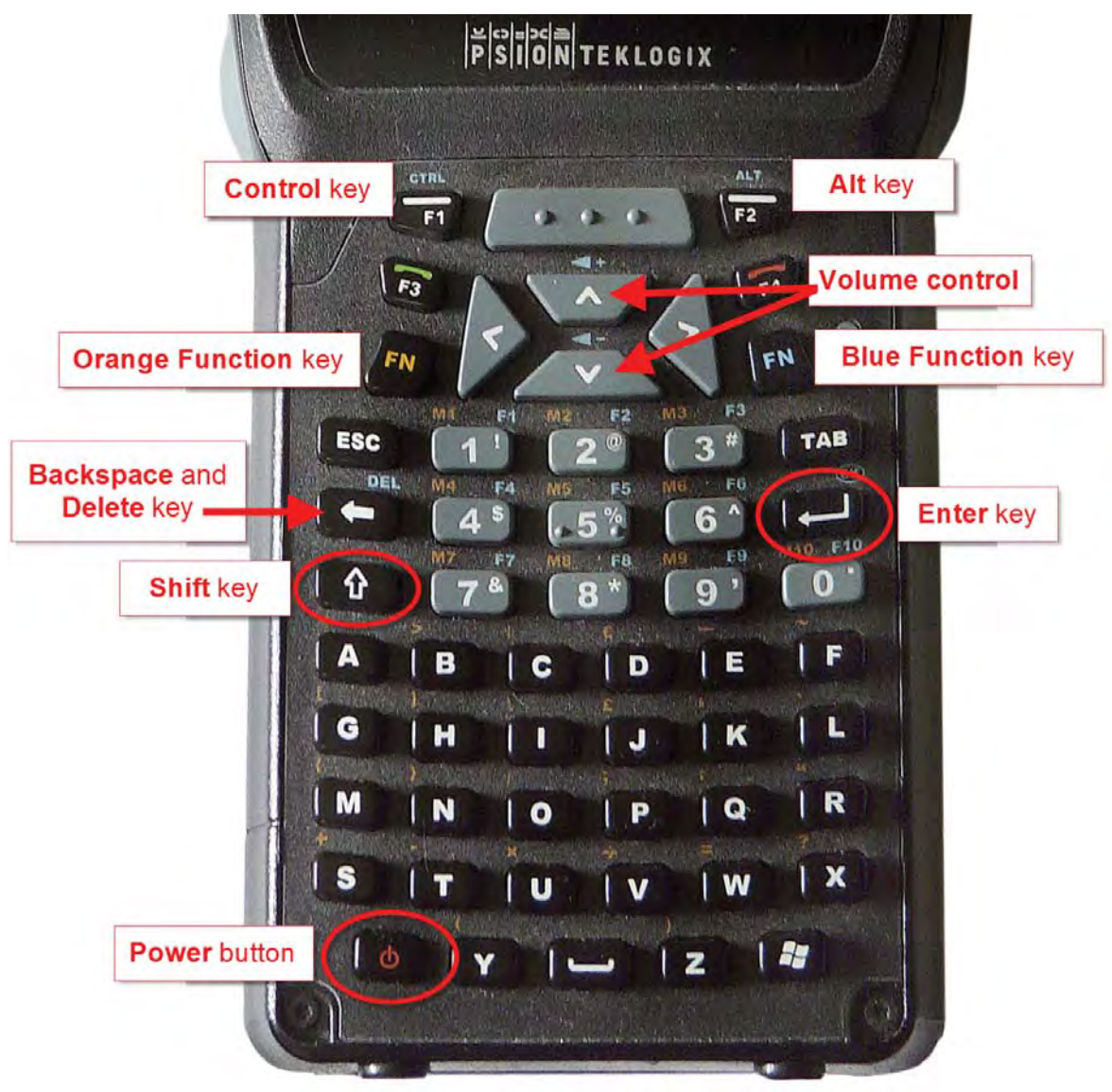

- 1. Switch on the stock recorder by holding down the *Power* button for a second.
- 2. Turn off by pressing the *Power* button once.
- 3. Press the *Shift* key once to type a capital letter. Press the *Shift* key twice to turn on *Caps Lock* so all letters are capitalized. Press the *Shift* key a third time to turn off *Caps Lock*.
- 4. To adjust the sound press the blue *Function* button twice, then press the + (plus) volume key in the centre to increase the volume or the (minus) key to decrease the volume. Press the blue *Function* button once more when finished.
- 5. As a general rule the *Enter* button should be used to move from one field to another instead of tapping on the screen. This ensures that the data is processed and saved correctly.
- 6. If the keyboard stops functioning look on the bottom toolbar on the screen to see if the *Ctrl, Shift* or *Alt* key has been left on by mistake. Push the offending key again to turn it off.

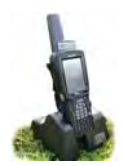

# Installation

- a. Connect the cradle
  - » Turn on the stock recorder by pressing and holding the power button.
  - » Place the stock recorder firmly in the cradle.
  - » Attach the two cords in the back of the cradle.
  - » Plug the power cord into a wall socket.
  - » Plug the USB cord into a USB port on your computer. The green light on the Psion stock recorder should start to flash.

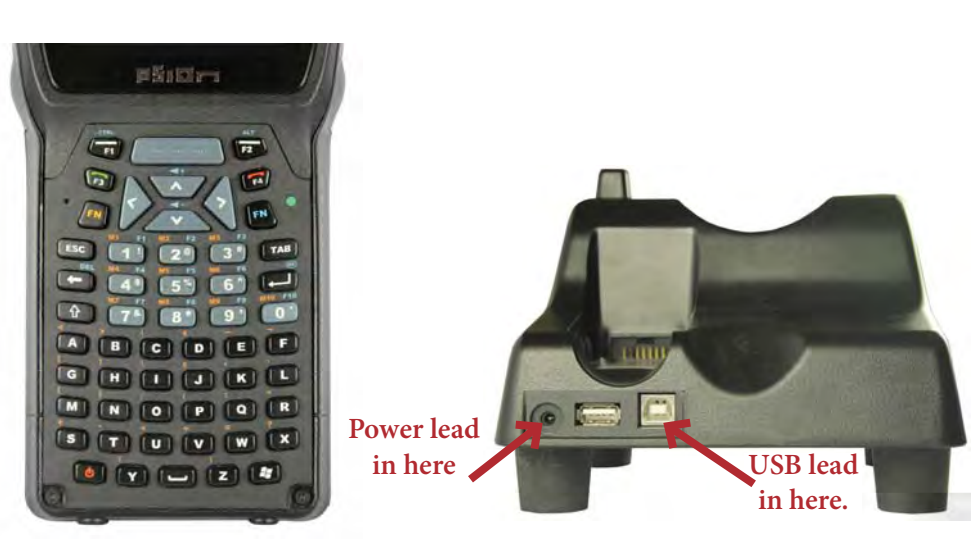

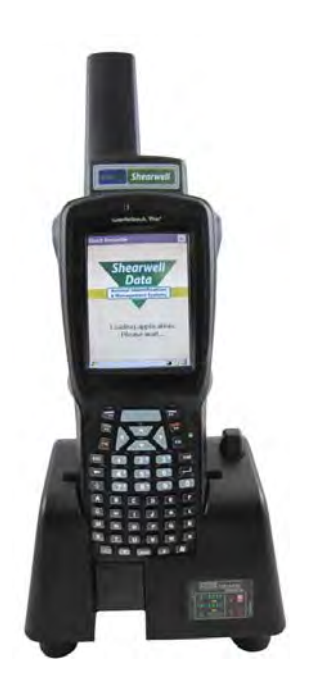

- b. Install the program on your computer
  - » Insert the FarmWorks by SDL disk into the CD drive.
  - » The installation screen should open automatically.
  - » Click once on *Install/Upgrade Stock Recorder*.
  - » Windows Mobile Device Center will start to install.
  - » Click *Continue* on the compatibility warning screen.
  - » Click **OK** when the installation is finished.
  - » Close all the installation screens.

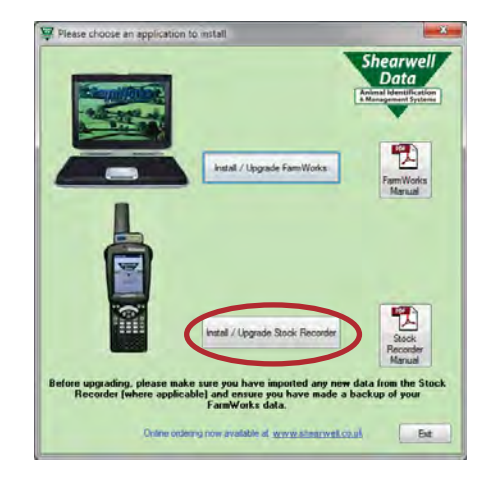

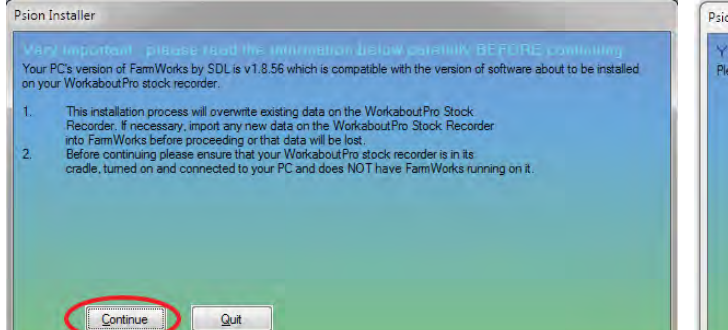

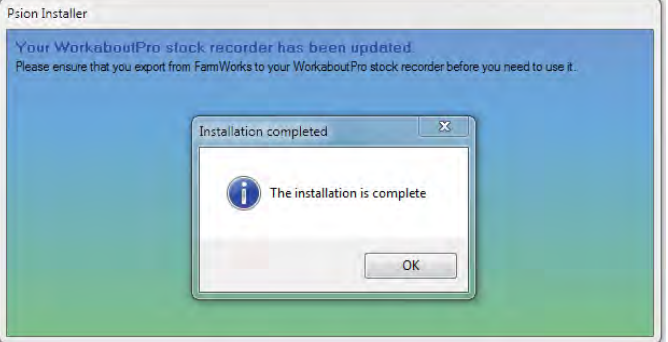

# Installation

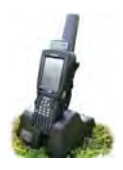

- a. Windows Mobile Device Center is the program that links your stock recorder to FarmWorks on the computer. You must set up a partnership between the computer and the stock recorder so they can communicate.
  - » After installation you should see the Windows Mobile Device Center screen. If not, eject the stock recorder from the cradle, then push it back in again.
  - » Select Set up your device

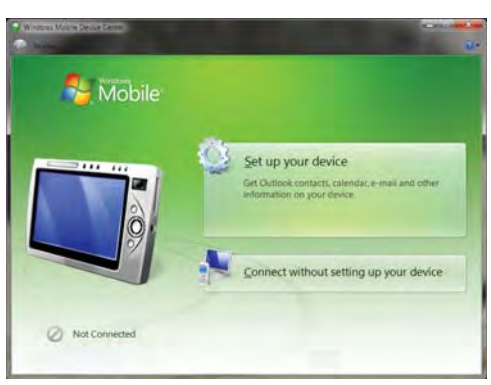

- » "How many computers should your device sync with? "Select Yes one computer.
- » Click on **Next**.

»

»

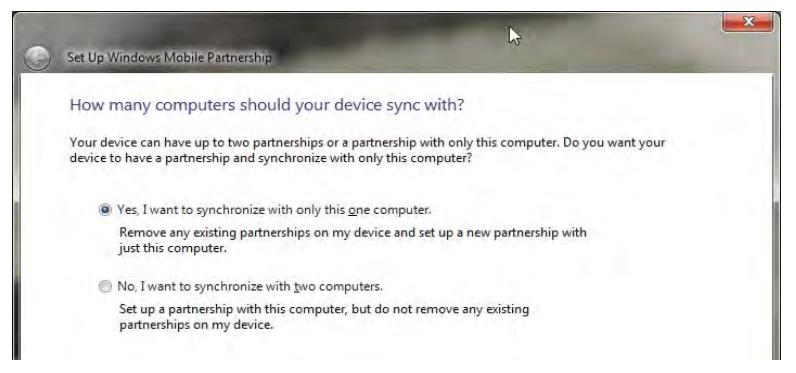

» "What kind of items do you want to sync?" None - untick all the boxes.

| Set Up Windows Mobile Partnership                                                                                                   |                                                                                                    |
|----------------------------------------------------------------------------------------------------|----------------------------------------------------------------------------------------------------|
| What kinds of items do you want to sync?<br>The types of content you select will be kept up to date on both your device and the PC. |                                                                                                    |
| Contacts<br>Keep Contacts up to date                                                                                                |                                                                                                    |
| Calendar Calendar Weep Calendar up to date                                                                                          |                                                                                                    |
| Tasks Keep Tasks up to date                                                                                                    |                                                                                                    |
| Files     Sync files between your PC and device                                                                                     | Set Up Windows Mobile Partnership                                                                                                    |
|                                                                                                    | Ready to set up the Windows Mobile partnership                                                                                                    |
| "Ready to set up a Windows Mobile partnership"                                                                                      | All of your choices will be saved. You can change Windows Mobile partnership settings at any time after setup is<br>complete.                                                                                  |
| - Type in a name for your Psion stock recorder                                                                                      | Device name: Mike's                                                                                                    |
| - Select "Merge the existing items on the device"                                                                                   |                                                                                                    |
| Click on <i>Set up</i> .                                                                                                    |                                                                                                    |
| -                                                                                                    | How would you like to synchronize data for the first time?                                                                                                    |
|                                                                                                    | <ul> <li>Merge the existing items on the device with items on the desktop (may result in duplicate items)</li> <li>Delete existing items from the device and replace them with items on the desktop</li> </ul> |

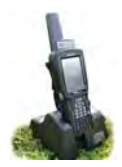

## Installation

a. Look for the big green tick that shows your stock recorder is connected.

#### **IMPORTANT!**

You cannot use your stock recorder until you have sent your farm details from FarmWorks. Read the stock recorder Quick Start guide or refer to page 10 of this manual to learn how to do a data transfer.

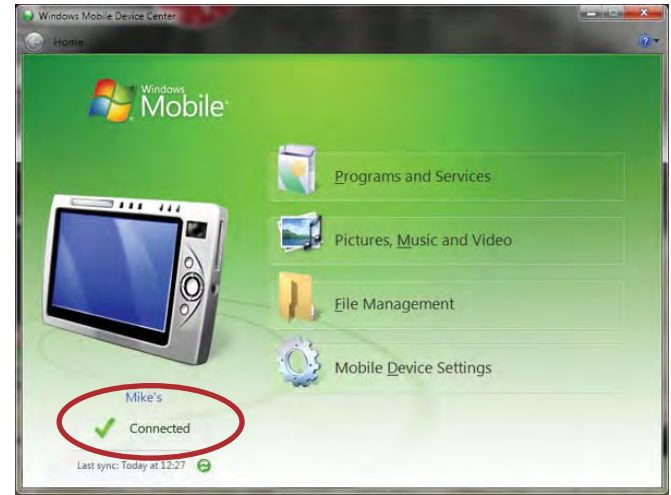

## Trouble-shooting

If you can't find the Windows Mobile Device Center -

- » It might be called "Sync Center" instead.
- » Use Windows Explorer to search click on the Start button, type in Windows Mobile

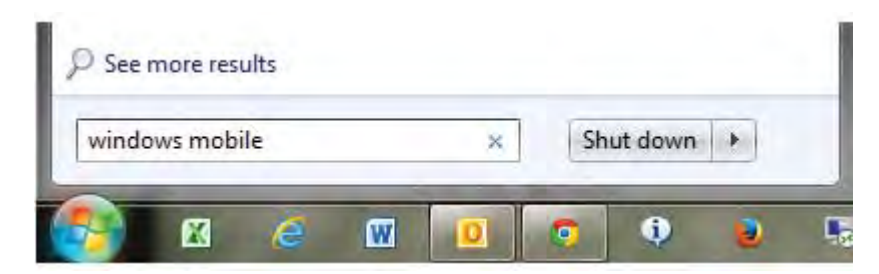

If the stock recorder won't connect -

» Pop the stock recorder out of the cradle. Check the copper connector plates on the bottom are clean, then push the stock recorder firmly back into the cradle.

- » Are the cords attached correctly? The cradle must be connected to the computer with the USB cord.
- » Is the stock recorder turned on? It must be 'awake' and in the cradle.

» Is there a message window hiding on the screen that's waiting for a response? Look around on the desktop or down on the bottom taskbar; close the message box and the stock recorder will connect.

# Upgrading the Software

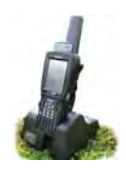

Very important: The versions of stock recorder and FarmWorks software on the CD you have been sent are compatible. It is essential that you upgrade both. Please consult the upgrade release notes accompanying the CD to see the latest versions.

The latest version is always pre-installed when a stock recorder is dispatched, so for newly received units it is not necessary to run the upgrade. If in doubt, please contact Support.

Note: The upgrading process will overwrite existing data on the stock recorder. Import any new data from the stock recorder to your computer before proceeding or that data will be lost.

- 1. After importing, make a backup of your FarmWorks data on the computer. (File>Backup)
- 2. Exit FarmWorks and close any programs running on your computer.
- 3. Connect the stock recorder to the computer (if it's not already) and switch it on.

#### Insert the CD into your computer.

If the installation does not start automatically, look on your computer for the CD drive.

» Double-click on the FarmWorks CD to open the files.

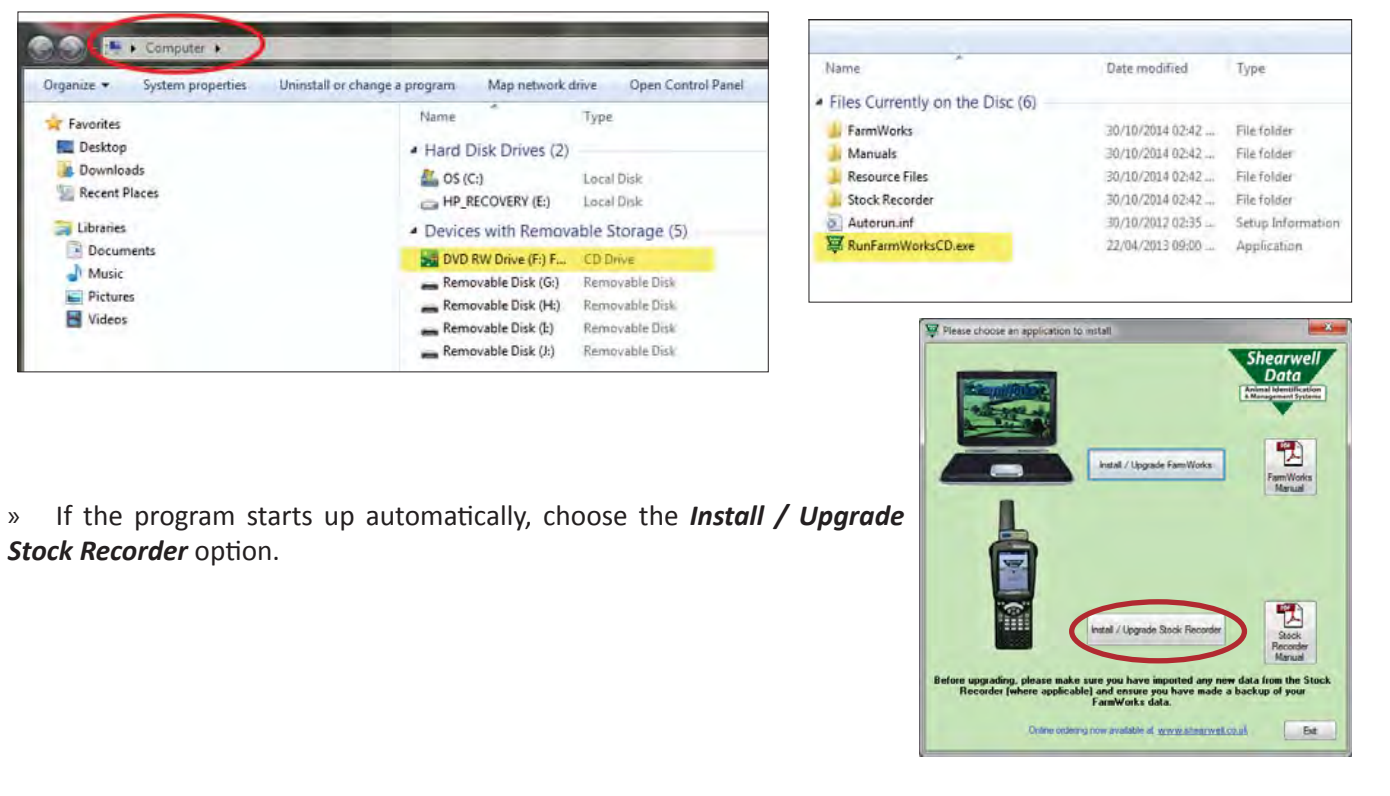

- » The program should then proceed to upgrade any necessary files in the stock recorder .
- » Start up FarmWorks on the PC, go to Data Transfer and send data to the stock recorder as normal.
- » Start up the program on the stock recorder and select the *Information* button.

» Check that the version number matches the latest you have been sent – if it does, the upgrade was successful and the stock recorder is ready to use.

Note: You must do a data transfer from the PC to the stock recorder after upgrading before you can use it!

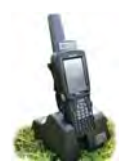

## Learn the Desktop

The stock recorder is a computer running the Windows CE operating system. The desktop and many of the functions will be familiar to Windows users.

## **Basic controls**

- The task bar at the bottom of the screen shows the *Start* button (Windows icon), the time (tap to view the date) and several other icons.
- Press the small red bar on the right side to show how much battery power is left. The stock recorder will work reliably down to about 5%. A low power warning will appear on the screen when the battery is in danger of going flat.

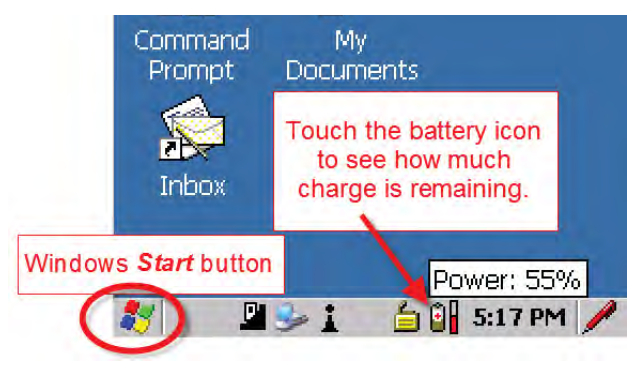

- The unit can be turned off, rebooted or shut down by tapping the *Start* button in the bottom corner. Select *Shutdown*, then choose an option. *Suspend* will turn off the unit to save the battery the unit is "asleep" until the power button is pressed again.
- *Warm Reset* is the equivalent of rebooting a computer. This option could be used if the unit is malfunctioning.
- Cold Reset is like a hard shutdown of any computer and is a last resort if the unit has completely stopped responding. FarmWorks will not be damaged by a cold reset but anything else not saved in permanent memory may be lost.

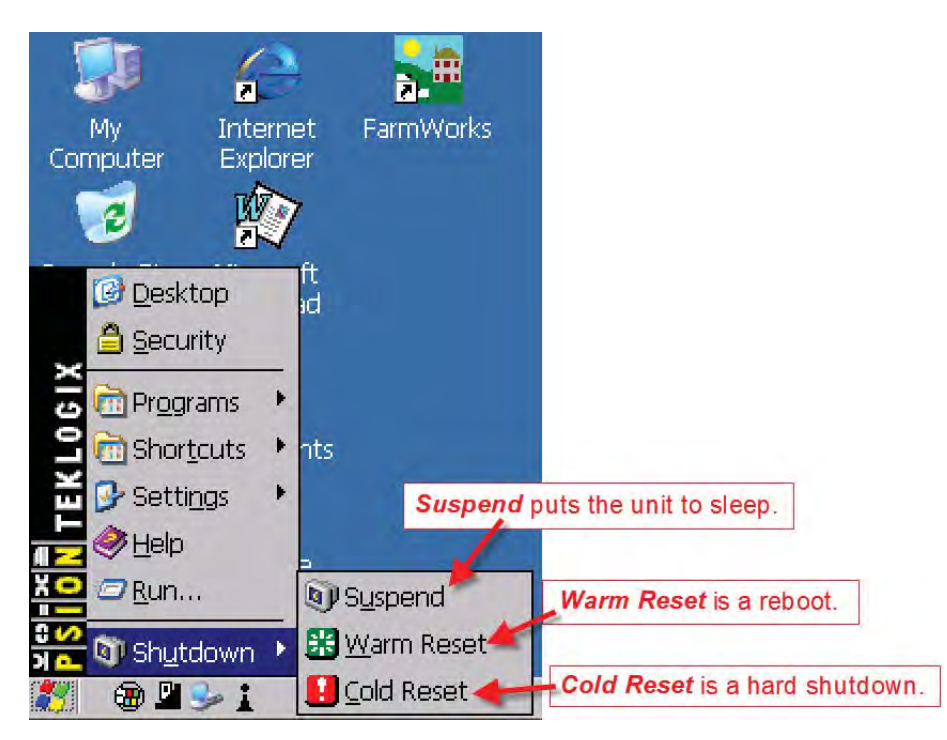

# Main Menu

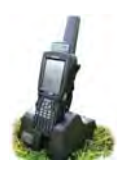

Turn on the stock recorder by pressing and holding the power button (see page 5). Touch the FarmWorks icon to highlight it - either press the <*Enter>* key or double-tap the icon itself to launch the program. It may take several seconds for the program to load.

- The main menu screen allows you to choose between cattle and sheep procedures if you intend to record data.
- To explore **Options**, see page 13.
- **Reconnect Devices** is used when your Psion stock recorder has Bluetooth links to other equipment.
- Tap the *Information* button to see which version of the Stock Recorder program installed. This is important to know when upgrading your software.

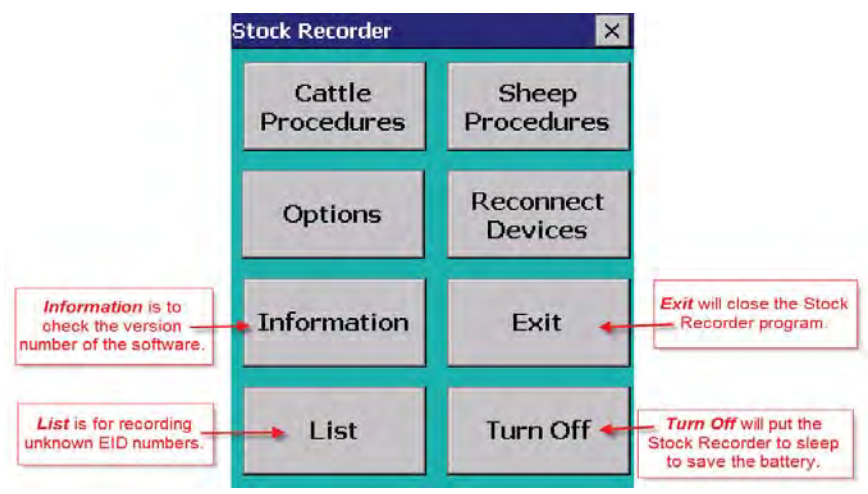

## Lists on the stock recorder

The *List* button is a feature to allow recording of EID numbers for animals that are not necessarily already entered in your FarmWorks data. You can scan animals to make a list of tag numbers, and then after importing, view and print the list from *FarmWorks > Reports > Stock Recorder Animal Lists*.

## Note: Animals scanned through the List function will NOT be added to your FarmWorks records!

- Type a name for a new list or choose from a list of existing names by tapping the button with three dots to the right of the *List* name field.
- Scan the first animals' RF tags. Use the bottom buttons to view the tags you've scanned, remove certain tags
  from the list, or delete the list altogether.
- Transfer data from the Psion stock recorder to FarmWorks on the computer.
- To view or print a list, open *Reports > Stock Recorder Animal Lists*

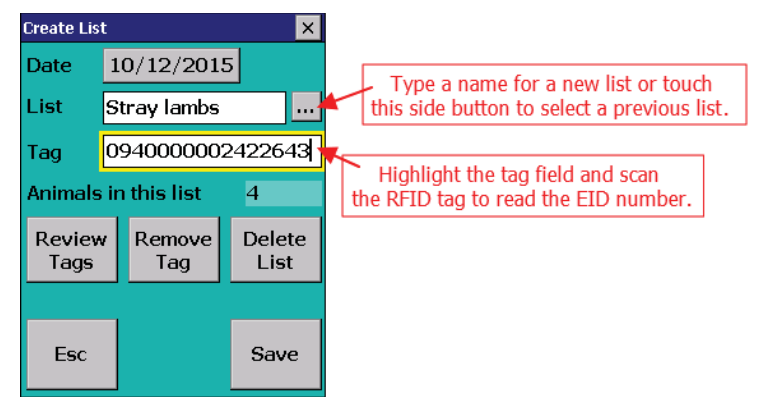

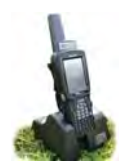

# Options

There are some features on the stock recorder that can be changed to suit different situations. Tap **Options** on the first screen to open the menu.

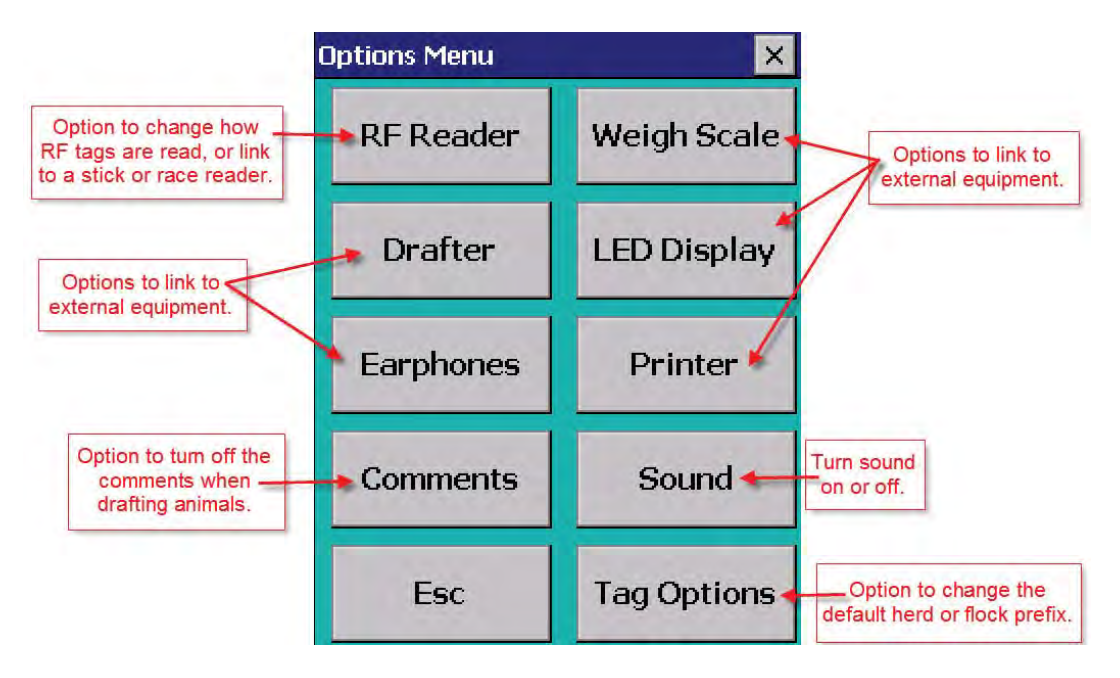

## **RF Reader**

- The default RF Reader should be set to SDL300I.
- Press to Read means the internal tag reader will only scan for an RF tag when the side scan button of the Stock Recorder is pressed.
- **Continuous Read** can be useful for scanning large batches of animals. See the instructions on page 16.
- Press *Test Connection* to ensure the RF reader is working properly.
- The other options are for connecting to stick readers or a race reader in a drafting crate. Ask your vendor for instructions to connect other RF readers.

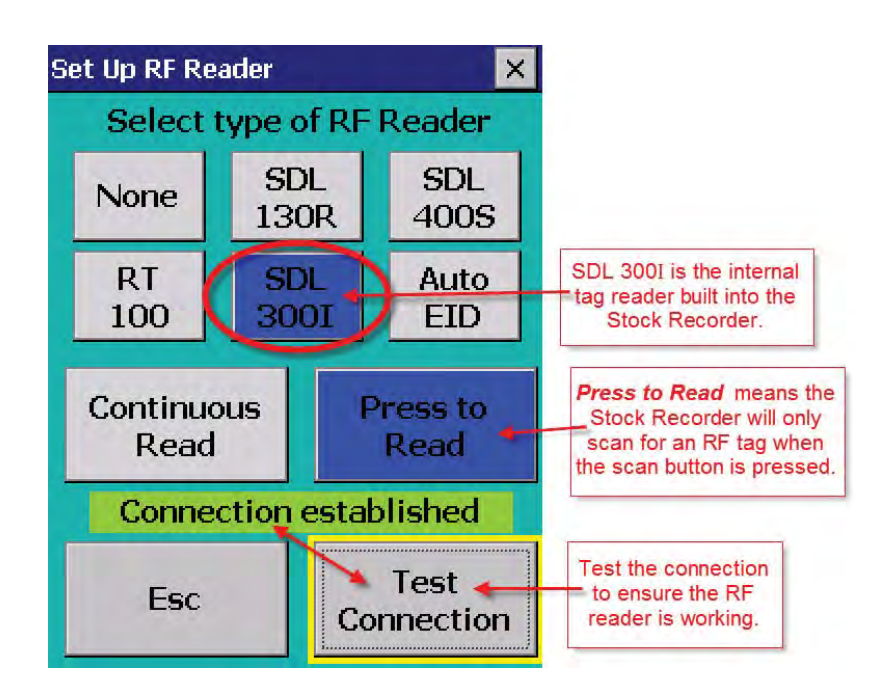

# Options

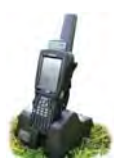

## Weigh Scale Drafter LED Display Earphones Printer

 These are external devices that can be linked to the stock recorder. Ask your vendor for instructions for connecting each specific piece of equipment.

## Comments

- You can add comments to an animal's record with the stock recorder. See page 17 for instructions. When a comment is added you have the option to *Show When Next Handled*, which means the next time that RF tag is scanned your comment will come up on the screen.
- Under the *Options* menu, the *Comments* button will allow you to turn off all comments, which will speed the
  process when you are drafting large groups of animals.

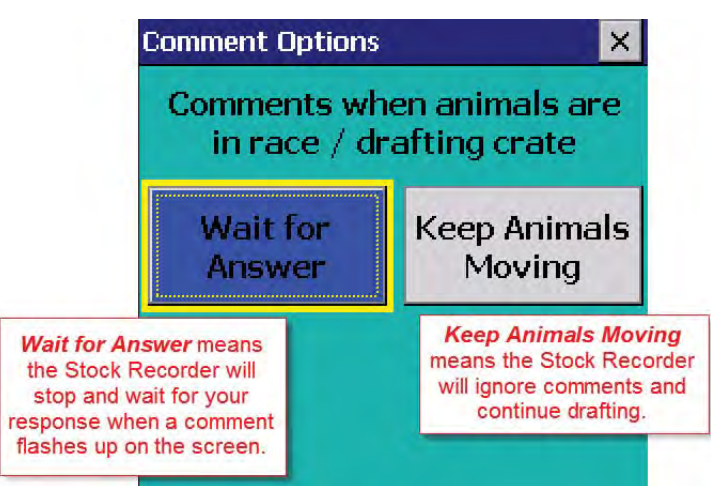

## Sound

Turn all the audible alerts on or off.

## **Tag Options**

- Change the default flock or herd number when you are purchasing animals, otherwise leave both fields empty.
- Remember to remove this other flock/herd number before you start working with your own animals.

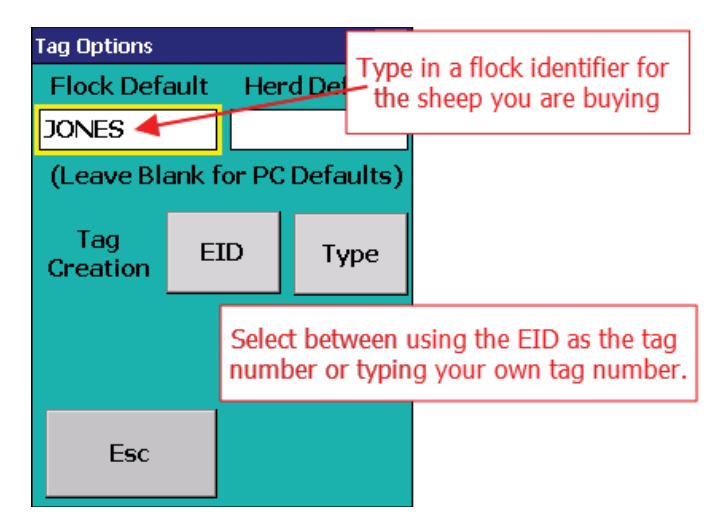

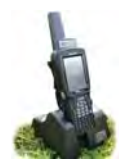

# Tag Options

Sheep can be entered into FarmWorks just by scanning their RFID tags with the stock recorder and entering their details. You can use Option 1 - your own tag numbers, or Option 2 - the last part of the EID number, as the tag number in FarmWorks. See the FarmWorks manual for more information on numbering your sheep.

Select which Tag Option you want to use before you start:

- » Open FarmWorks on the stock recorder.
- » Tap Options. Tap Tag Options.
- » Select *EID* to use the last 9 digits of the EID number as the FarmWorks tag number.
- » Select *Type* to be able to type in your own farm tag number as the FarmWorks tag number.
- » Tap *Esc* to exit.

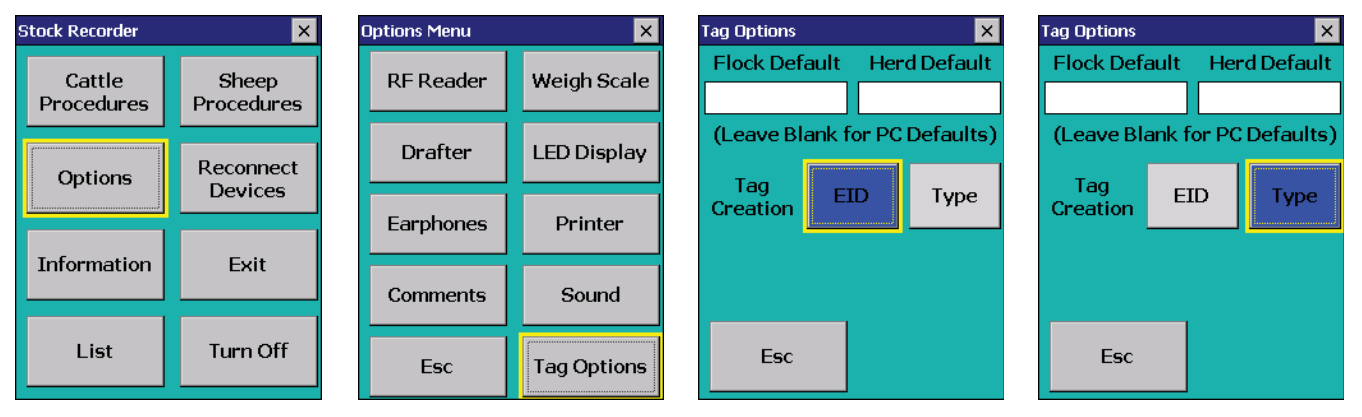

**Option 1** - use your own farm tag numbering system.

- » Open FarmWorks on the stock recorder. Go to Review Data.
- » Scan a sheep's RFID tag. Type in the tag number you want to use. Tap *Lock*.
- » The tag is unknown. Tap Yes to create a new record.
- » Add animal details tap the **DOB** button to change the date of birth. Tap **Sex** to select a gender.
- » Tap *Breed* to select a breed. To see more breeds, select *Other*. To jump through the list faster, type the first letter of the sheep breed you're looking for. (S for Suffolk, T for Texel, etc.)
- » Press Save to finish. A new animal record has been created and will be added to FarmWorks when you Get Data from Stock Recorder at the next Data Transfer to the computer.

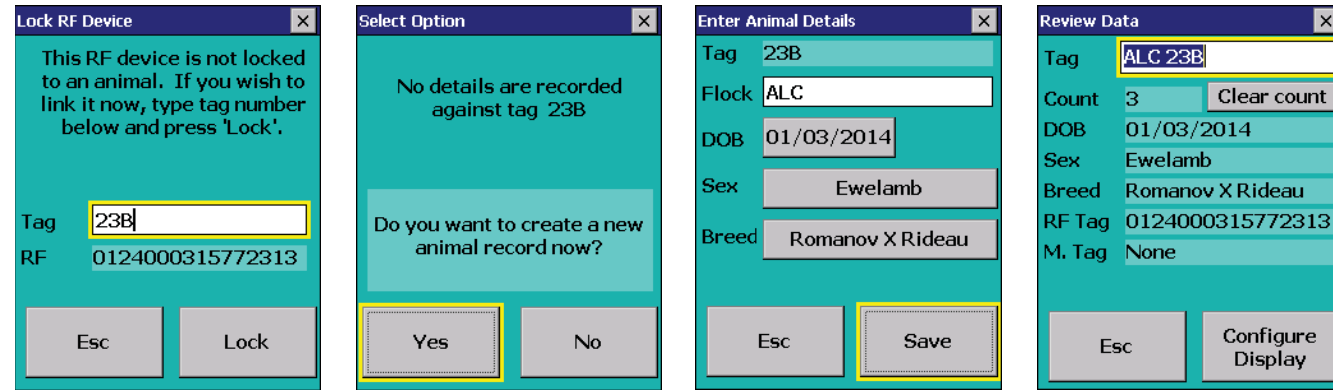

Option 2 - use the last 9 digits of the EID number

- » Open FarmWorks on the stock recorder. Go to Review Data.
- » Scan a sheep's RFID tag. The Tag number is filled in.
- » Add animal details date of birth, breed and sex.
- » Press Save to finish. A new animal record has been created and will be added to FarmWorks when you Get Data from Stock Recorder at the next Data Transfer to the computer.

| Review Da | ata     | ×           |
|-----------|---------|-------------|
| Tag       | ALC 315 | 770014      |
| Count     | 4       | Clear count |
| DOB       | 01/03/2 | 2014        |
| Sex       | Ewelam  | <b>)</b>    |
| Breed     | Romano  | v X Rideau  |
| RF Tag    | 012400  | 0315770014  |

Clear count

Configure

Display

# **Reading RFID Tags**

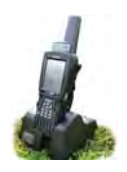

#### **Reading tags electronically**

The stock recorder has two large buttons, one on each side, that are used for FarmWorks. The button on the right-hand side is used to read an RFID ear tag. When the tag field is highlighted on the screen, press and release the right-hand button to read the tag. When the tag number is displayed and the tag field is highlighted, the left-hand button can be pressed to show the animal's details.

#### **Entering tags manually**

- Type in the tag number, then press the *<Enter>* (*<Return>*) key on the keyboard.

**Right-hand scan button** - Press and release

- Tap **Save** to save the record.
- Where "enter a tag number" is referred to in this manual, this assumes the tag is being entered by typing the number in manually.
- Management tags can be added or used by typing a full-stop and then the number for example .21 in any tag number field. See page 28 for how to add management tags.

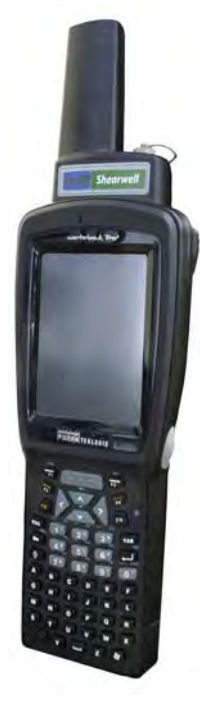

Review Data

Tag

Count

DOB

Sex

Breed

ABCR 2314

01/03/2012

1

Esc

Ewe

Targhee RF Tag 0124000315772314

Clear cour

Configure

Display

**Review Data** X Tag Clear count Count 0 DOB A yellow box surrounds the tag Sex field. Press and release the right-hand button on the Stock Breed Recorder to scan an RFID tag. When a tag number is highlighted in the tag field, press and release the left-hand button of the Psion to see the animal's details. Left-hand button - Press and release

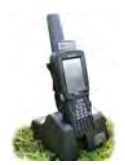

# **Reading RFID Tags**

## **Option for Continuous Read**

There is an option for reading RFID tags that can be useful when scanning large batches of animals. Instead of pushing the right-hand scan button to read a tag, the stock recorder can be set to "Continuous Read" mode. In a situation where many animals in a race need to be scanned, the **Continuous Read** setting saves having to press the scan button for each EID.

*Continuous Read* is constantly trying to detect EIDs when the tag number field is active, so uses substantially more battery power than the *Press to Read* setting.

#### To activate the *Continuous Read* setting:

- 1. Open FarmWorks program on the stock recorder. Select Options then RF Reader
- 2. Ensure SDL300I is the RF Reader highlighted. Select *Continuous Read*.
- 3. Press *Test Connection* to confirm the change.

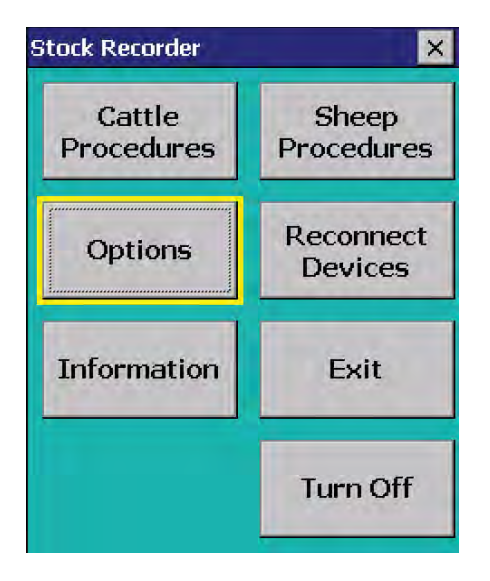

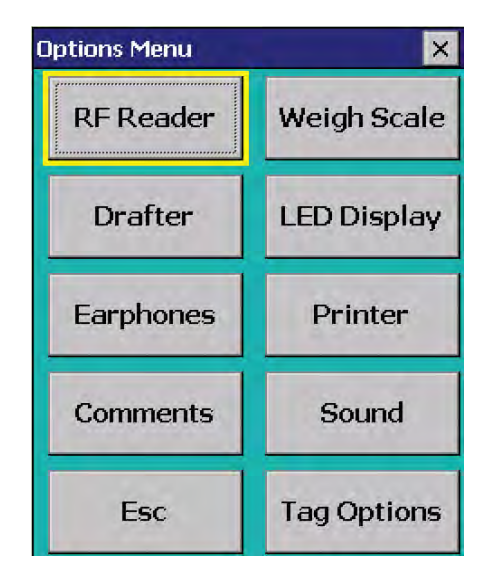

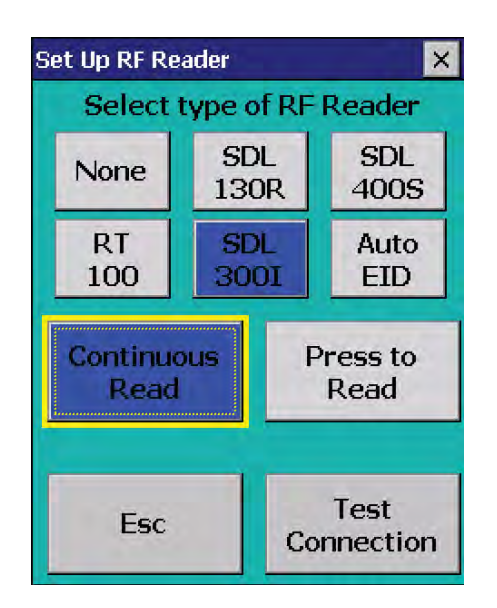

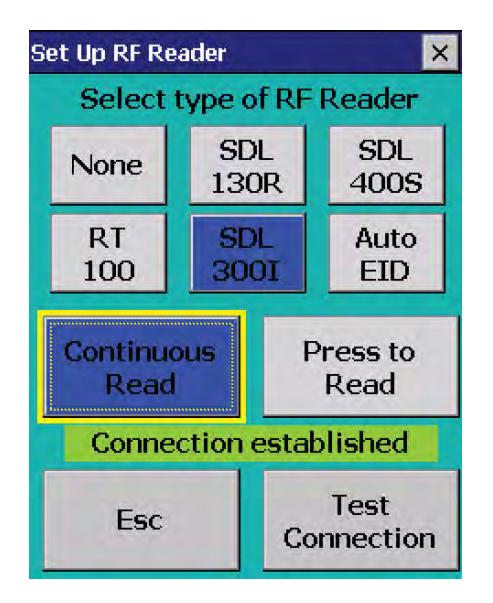

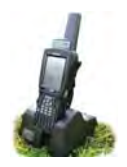

## Looking Up Animal Records

The left-hand button on the stock recorder opens the **Animal Record** screen, which has a number of different screens available for viewing an animal's details and history. Most of the screens are only for viewing, not for add-ing information.

| nimal History Mer  | iu) 🛛 🗙              |
|--------------------|----------------------|
| NMF                | 317                  |
| Animal<br>Details  | Progeny              |
| Weight<br>History  | Treatment<br>History |
| Comment<br>History | Movement<br>History  |
| Esc                |                      |

| Animal   | Add     |
|----------|---------|
| History  | Comment |
| Add Cull | Correct |
| Comment  | Details |

Animal Details shows the date of birth, sex, breed, sire, dam, location and other details. This screen is for viewing only - you can not add any data.

| Animal D | etails 🗙    |
|----------|-------------|
|          | NMF 317     |
| DOB      | 15/11/2009  |
| DOD      |             |
| Sex      | Ewe         |
| Dam      | NMF 3836    |
| Sire     | LJLC 955    |
| Breed    | Rambouillet |
| Esc      | More        |

Add Comment or Add Cull Comment allow you to type in a comment about this animal that becomes part of its permanent record once the stock recorder is downloaded into the computer. You can create FarmWorks reports based on the comments you record.

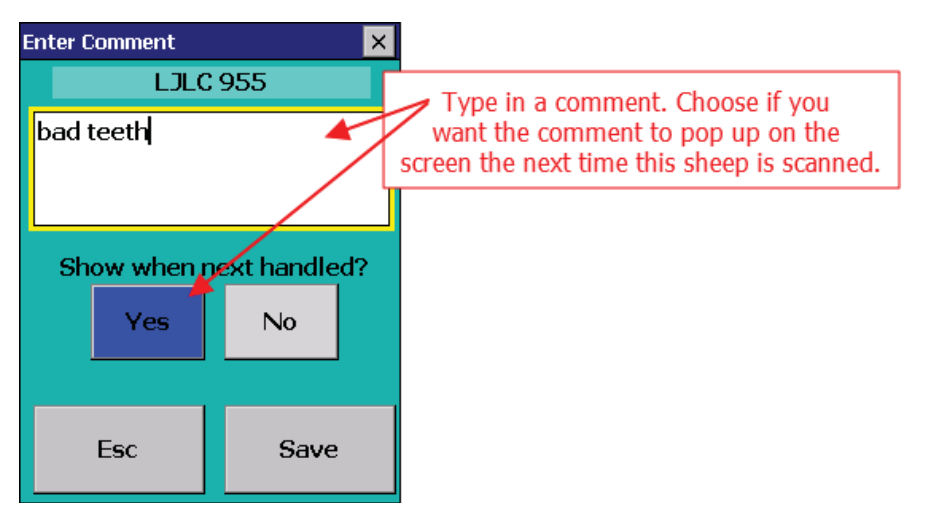

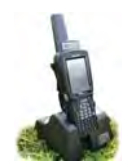

# Looking Up Animal Records

The *Comment History* is for viewing all comments recorded against an animal.

| Comment History 🛛 🔀         |
|-----------------------------|
| LJLC 955                    |
| hard bag left side          |
| (Date entered: 14/02/2011)  |
| Show when next handled? Yes |
|                             |

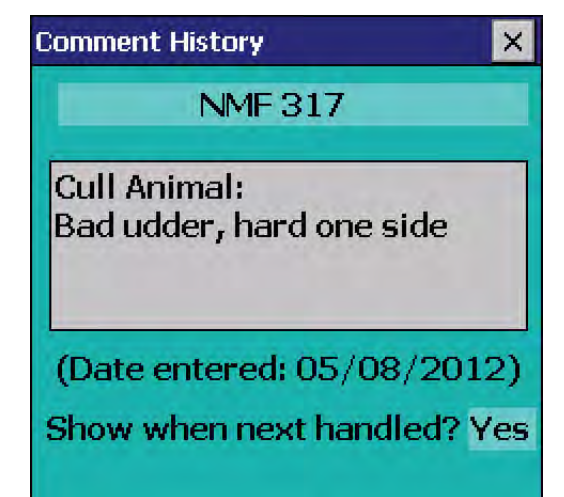

The **Progeny** screen shows the number of lambs a ewe has had in her lifetime, plus details of any of her lambs still on the farm. A ram's **Progeny** record will show the lambs he sired that are still on farm.

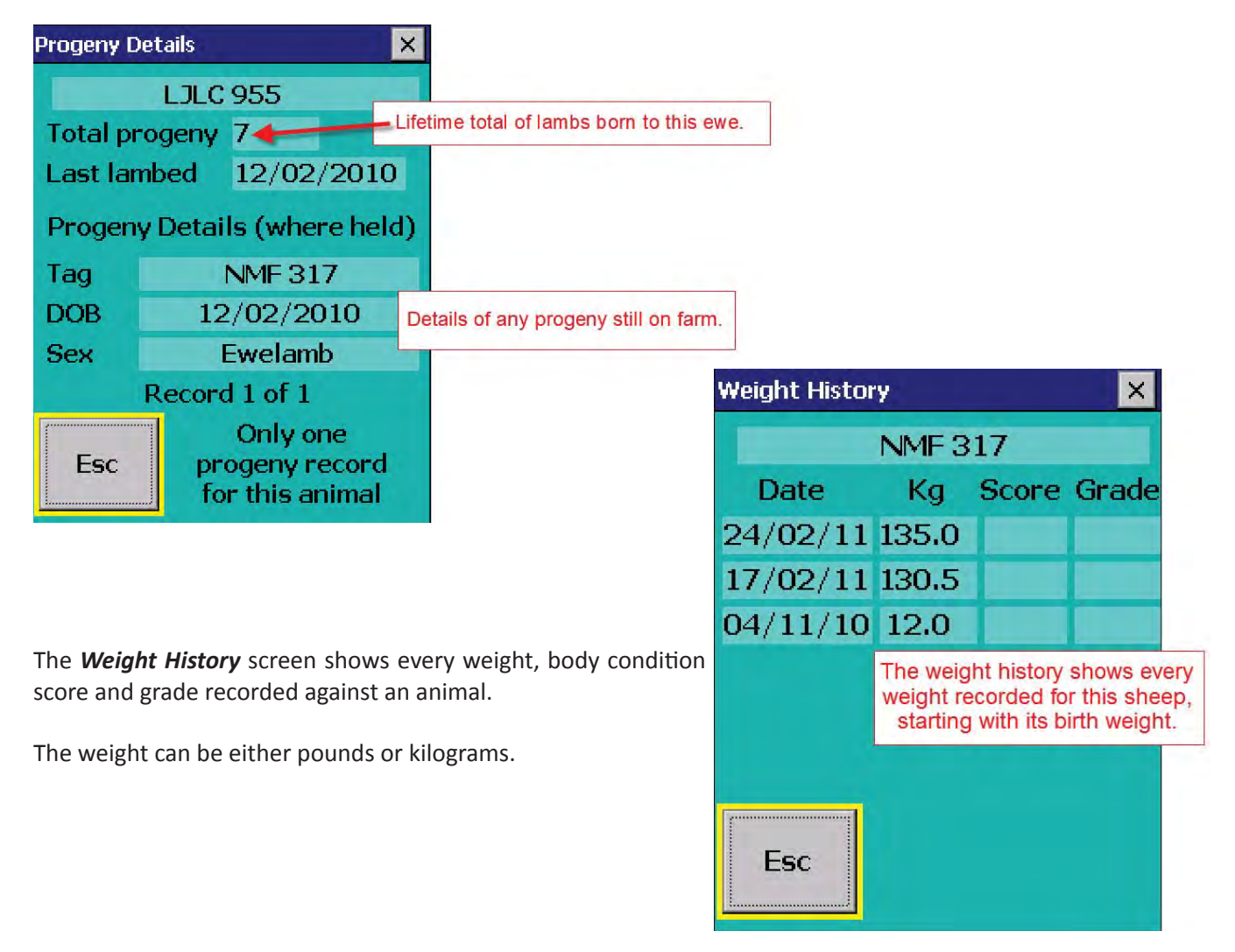

# Looking Up Animal Records

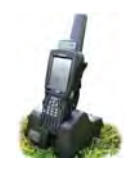

The *Movement History* screen shows the date the animal moved on to the farm, either born or purchased, all onfarm and off-farm movements that were recorded, and where the animal was finally shipped to.

| Movemer | nt History   | ×                    |                    |                                         | Movement                  | History     | × |
|---------|--------------|----------------------|--------------------|-----------------------------------------|---------------------------|-------------|---|
|         | NMF 317      |                      |                    |                                         |                           | NMF 317     |   |
| Date    | 13/09/2010   | <b>)</b>             |                    |                                         | Date                      | 18/06/2012  |   |
| Loc.    | SUMMERINGS F | ARM                  |                    |                                         | Loc.                      | Venton Farm |   |
| Status  | On Farm      |                      |                    |                                         | Status                    | Sold        |   |
| Esc     | M            | Da<br>Lo<br>ore, Sta | ate<br>ic,<br>atus | NMF 317<br>13/09,<br>Tregenn<br>At gras | /2011<br>ha Farm<br>skeep | More        | 3 |
| in .    |              |                      |                    | _                                       | 1                         | 1           |   |

The *Treatment History* screen shows all the veterinary treatments recorded for the animal, and details like date, dose, and the drug withdrawal date after which the animal can be safely slaughtered.

| Treatment | History | ×               |                                     |
|-----------|---------|-----------------|-------------------------------------|
|           | NMF     | 317             |                                     |
| Date      | 09      | /09/2006        | Treatment history shows             |
| Drug      | RYCOBI  | EN SC FOR SHEEP | every drug administered             |
| Dose      | 10      | Millilitres     | withdrawal date.                    |
| Reason    | W       | lorm dose       |                                     |
| Treator   | FV      | VP              |                                     |
| WithDra   | wal 🔅   | 12/09/2006      |                                     |
|           |         | Scro            | Il through to see multiple entries. |
| Esc       |         | More            |                                     |

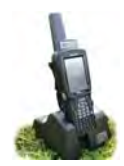

# Date and Time Settings

Your stock recorder may have an incorrect date or time setting that results in error messages when you try to import data to your computer.

Note: Never make changes to the date or time format without being expressly instructed to by Shearwell support. Some settings are critical for proper functioning and should not be tampered with!

## Changing the date or time

- 1. Close the FarmWorks program on the stock recorder.
- 2. On the stock recorder desktop, double-tap the *My Device* or *My Computer* icon, or tap the *Start* button on the bottom left-hand corner of the screen.
- 3. Double-tap the *Control Panel* icon.
- 4. Double-tap on the *Date/Time* icon.
- 5. Change the time and date if needed.
- 6. Find the *Time Zone* settings at the bottom of the screen. Change to the correct time zone if needed.
- 7. Press *Apply* to save your changes.

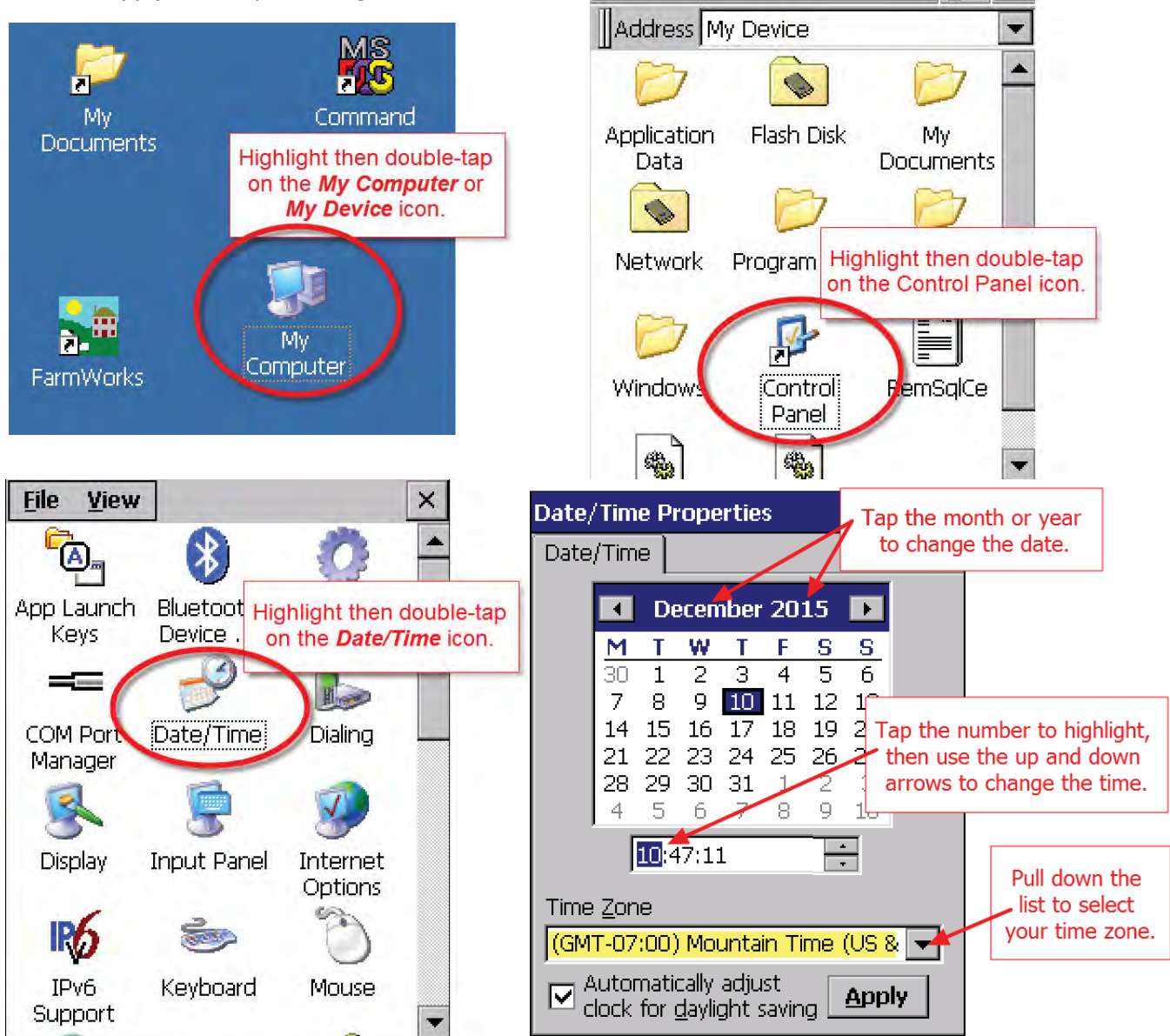

# Data Transfer

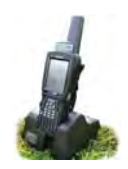

You cannot use your stock recorder until you have sent your farm details from FarmWorks on the computer to your stock recorder.

#### Data Transfer - Send data to the stock recorder

» Place the stock recorder firmly in the cradle, with the power and USB leads connected. The stock recorder desktop must be visible, with FarmWorks closed.

## Stock recorder desktop - Stor FarmWorks closed

#### Stock recorder desktop -FarmWorks open

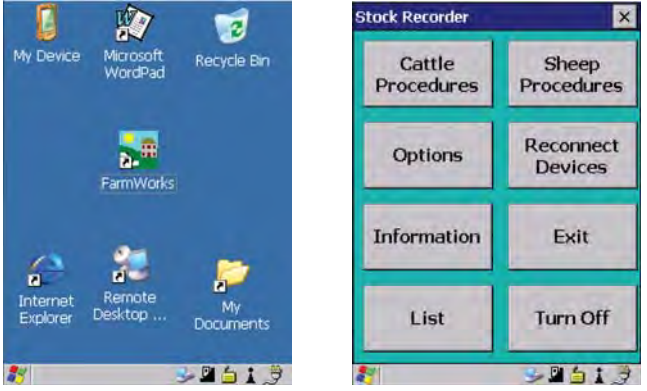

- » Open Windows Mobile Device Center on your computer. (Look for a green circle icon or use the search function. See the stock recorder installation guide for more help with this program.)
- » Look for the green tick to show the stock recorder is connected.

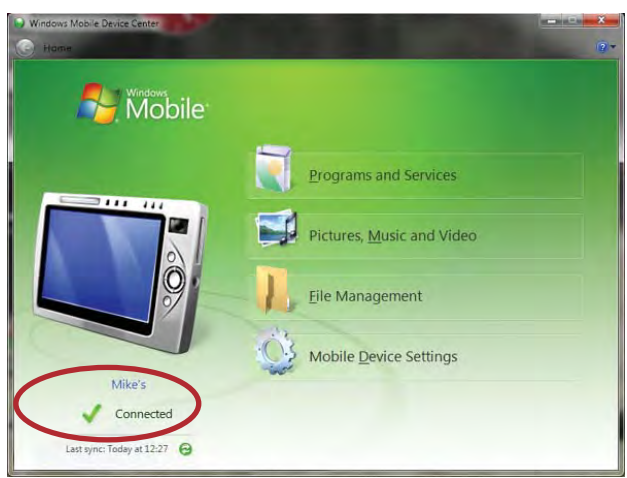

- » Open FarmWorks on your computer.
- » Go to Data Transfer > Workabout Pro > Send Data to Stock Recorder.
- » Click on Send Data to Stock Recorder
- » Note the warning message but carry on if this is the first time you are transferring data click **OK**.
- » If your data was successfully transferred then your stock recorder is ready to use.

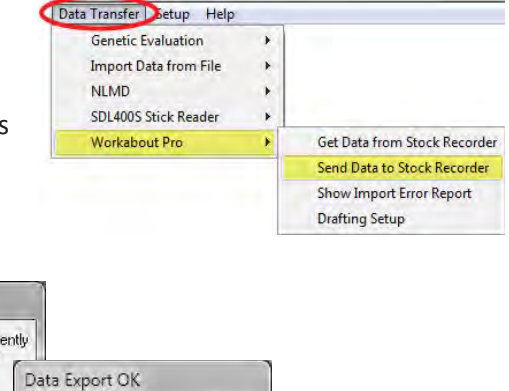

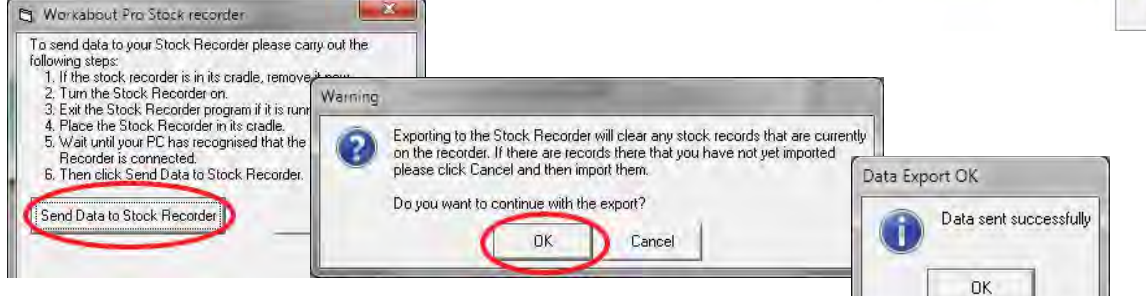

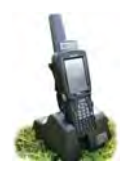

## **Transfer Data**

#### Data Transfer - Send data to the stock recorder

» Place the stock recorder firmly in the cradle, with the power and USB leads connected. The stock recorder desktop must be visible, with FarmWorks closed.

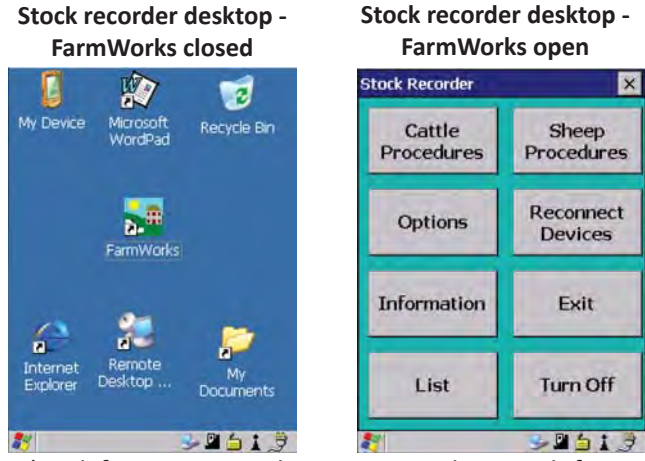

- » Open Windows Mobile Device Center on your computer. (Look for a green circle icon or use the search function. See the Psion stock recorder installation guide for more help with this program.)
- » Look for the green tick to show the stock recorder is connected.

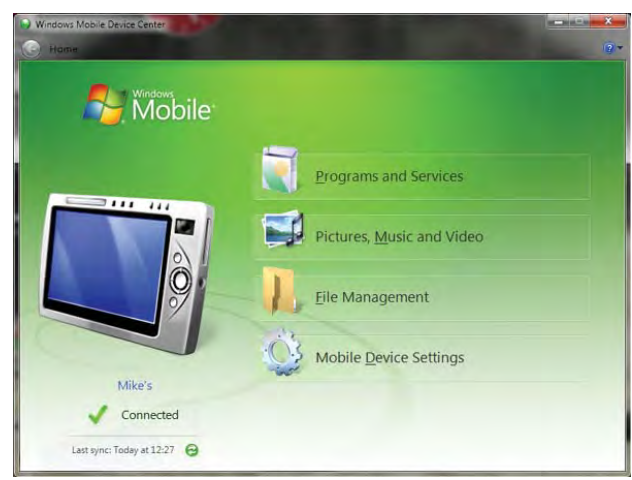

-

- » Open FarmWorks on your computer.
- » Go to Data Transfer > Workabout Pro > Get Data from Stock Recorder.
- » Click on Get Data from Stock Recorder.

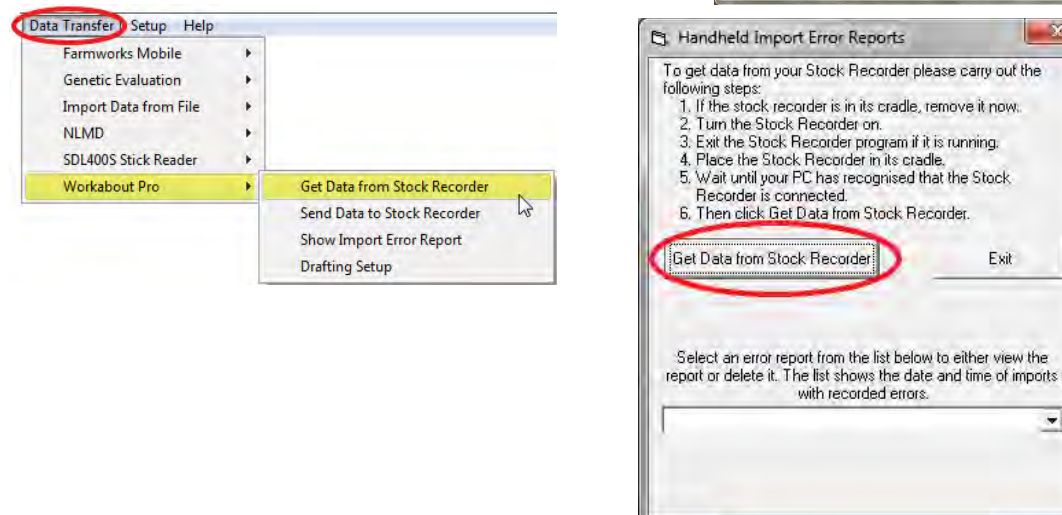

» If there are any warning messages you have the option to read them now, or yo can look at them later through the Data Transfer > Workabout Pro menu. These warning messages are there for a reason - read and act on them if necessary, before you use the stock recorder again!

# **Opening FarmWorks on the Stock Recorder**

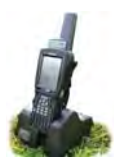

- To start FarmWorks on the stock recorder, either touch the FarmWorks icon on the screen so that it is highlighted (FarmWorks will have a dark blue background with a dotted yellow line around the text) and then press the *Enter* key, or double tap on the FarmWorks icon with your finger or the stylus.
- The program will take about ten seconds to start up.

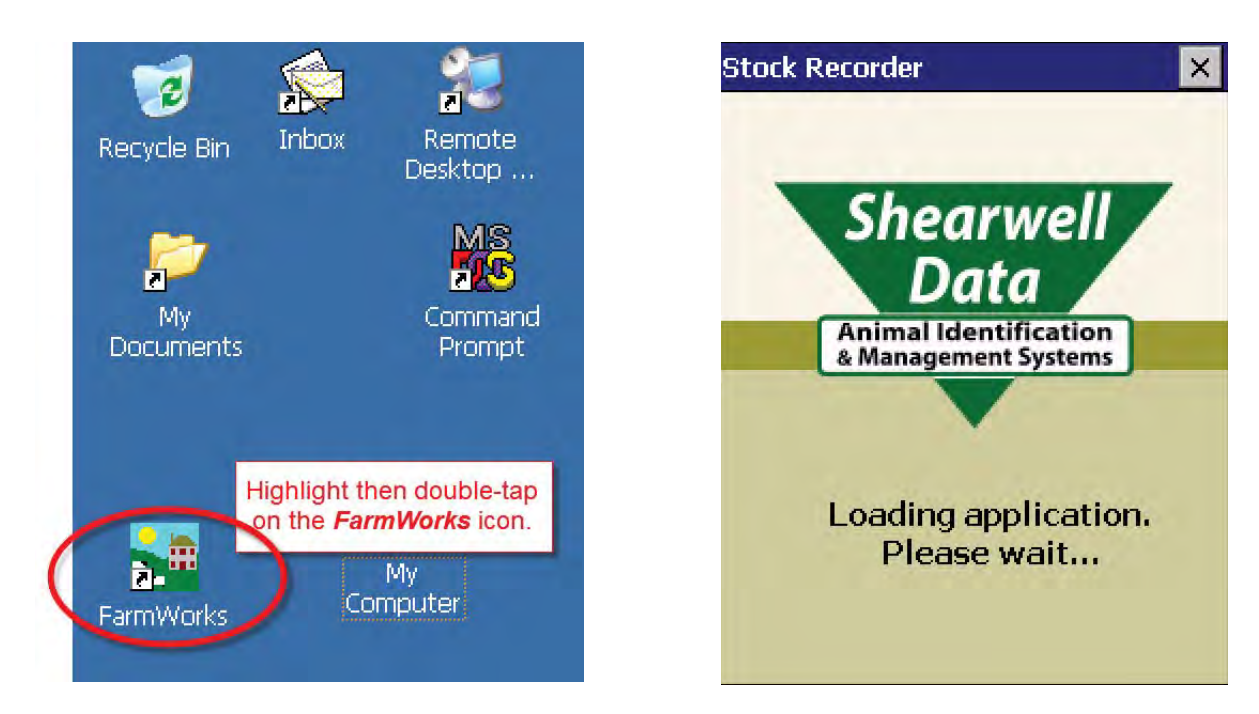

- If you have previously had Bluetooth devices linked to the stock recorder, you will be presented with a *Reconnect devices* screen. If you want to reconnect to them, select as required, make sure they are turned on and fairly close by, then press *Connect*.
- If you do not wish to reconnect, just tap *Escape*.
- You are then taken to the main menu.

| Reconnect Option       | าร                            | ×                                   |
|------------------------|-------------------------------|-------------------------------------|
| Select device          | (s) to re                     | connect.                            |
| SDL400S                | Yes                           | No                                  |
| JR3000                 | Yes                           | No                                  |
| Auto Draft             | Yes                           | No                                  |
| You can<br>Bluetooth c | choose to re<br>levices or pr | econnect to<br>ress <i>Escape</i> . |
| Esc                    |                               |                                     |

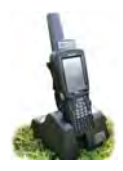

# Adding Animals into FarmWorks

Sheep can be entered into FarmWorks by scanning their RFID tags with the stock recorder and entering their details. Those animal records will be added into your FarmWorks when you next do a **Data Transfer** from the stock recorder.

- a. Purchased sheep can be scanned in through the Purchase screen if you want to enter details such as price, when, where, or who they were purchased from, with a different tag prefix than your own flock letters.
- b. Sheep born on your farm can be scanned in through the Review Data screen.
- c. Sheep records entered into FarmWorks on the computer can have an EID locked to their tag number the first time you scan their RFID tag.

Before you start adding sheep with the stock recorder, you must first enter the holdings, farms, dealers, breeds or markets into FarmWorks on the computer, in order to be able to select them when you are using the stock recorder. Read the FarmWorks manual about setting up your farm before you start.

## Enter sheep through the Purchase screen: Tag Option - EID (see page 14 for setting Tag Options)

- 1. Go to *Options > Tag Options*. Type in a flock identifier that will be useful to you in your records. Select *EID*.
- Go to Sheep Procedures > Purchase. Select the date of purchase.
- 3. Select where the animal was purchased from, i.e. holding (farm or dealer) or market. (These must be entered into FarmWorks on the computer beforehand)
- Select where the animal is being moved to typically your own farm, but could be to another holding or to a specific location within your own farm.

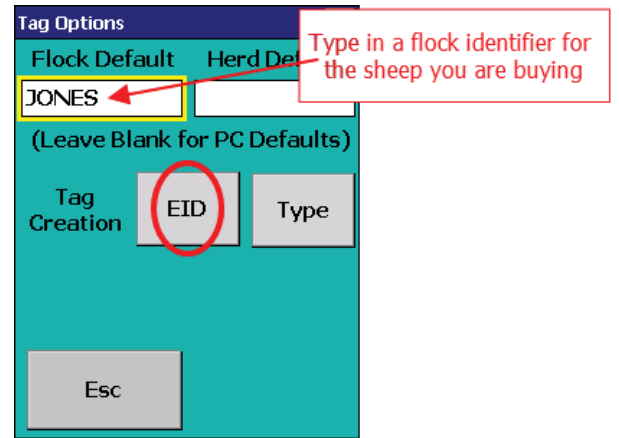

- 5. Tap **Next**.
- 6. Enter date of birth, sex, breed and purchase price of the animal. By default the date of birth will be the 1st March that has just passed but you can change the day, month or year.
- 7. With the *Tag* field highlighted, scan the RFID tag. The new Flock Default is added as the prefix and the last nine digits of the EID are the tag number.
- 8. Press *Save* you will see that all the previous details are retained provided they still apply, all you need to do is scan the next animal.
- 9. If you are scanning RFID tags, after the first tag there is no need to tap *Save* in between animals.

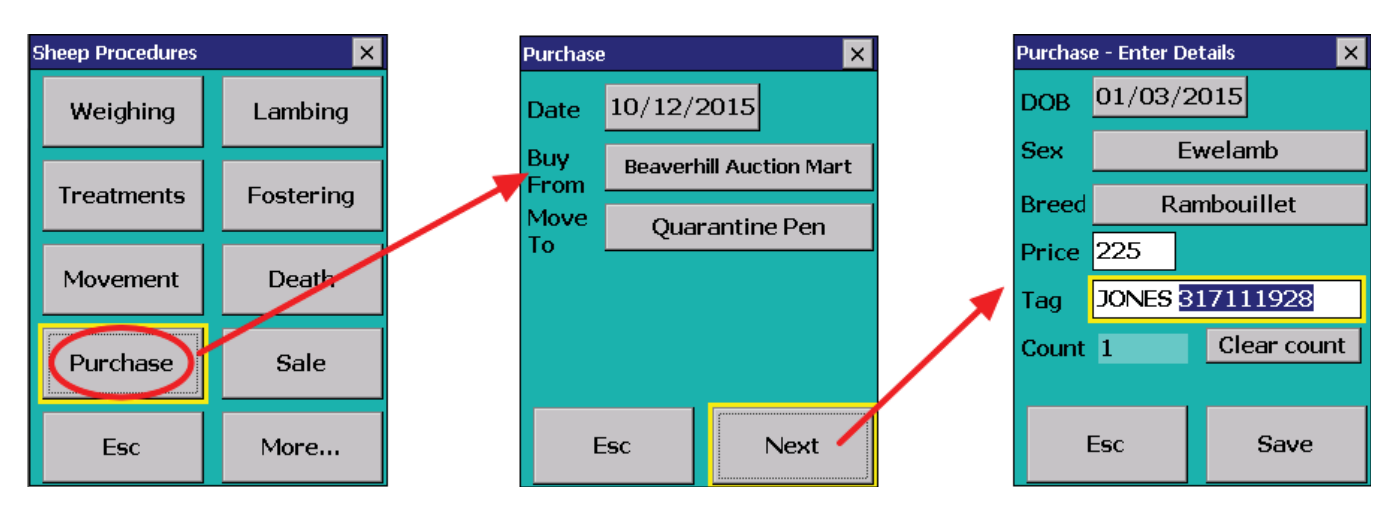

# Ś.

## Adding Animals into FarmWorks

## Enter sheep through the Purchase screen: Tag Option - Type (see page 14 for setting Tag Options)

- 1. Go to *Options > Tag Options*. Leave the Flock default blank. Select *Type*.
- 2. Go to *Sheep Procedures > Purchase*. Select the date of purchase.
- 3. Select where the animal was purchased from, i.e. holding (farm or dealer) or market. (These must be entered into FarmWorks on the computer beforehand)
- 4. Select where the animal is being moved to typically your own farm, but could be to another holding or to a specific location within your own farm.
- 5. Tap *Next*.
- 6. Enter date of birth, sex, breed and purchase price of the animal. By default the date of birth will be the 1st March that has just passed but you can change the day, month or year.
- 7. With the *Tag* field highlighted, scan the RFID tag.
- 8. It is a new, unlocked EID. Type in a prefix (like the seller's name or flock letters), leave a space, then type in a number to use as a tag number (from a plastic or metal tag for example).
- 9. Press *Save*. All the previous details are retained all you need to do is scan the RFID tag of the next animal and type in its tag number.

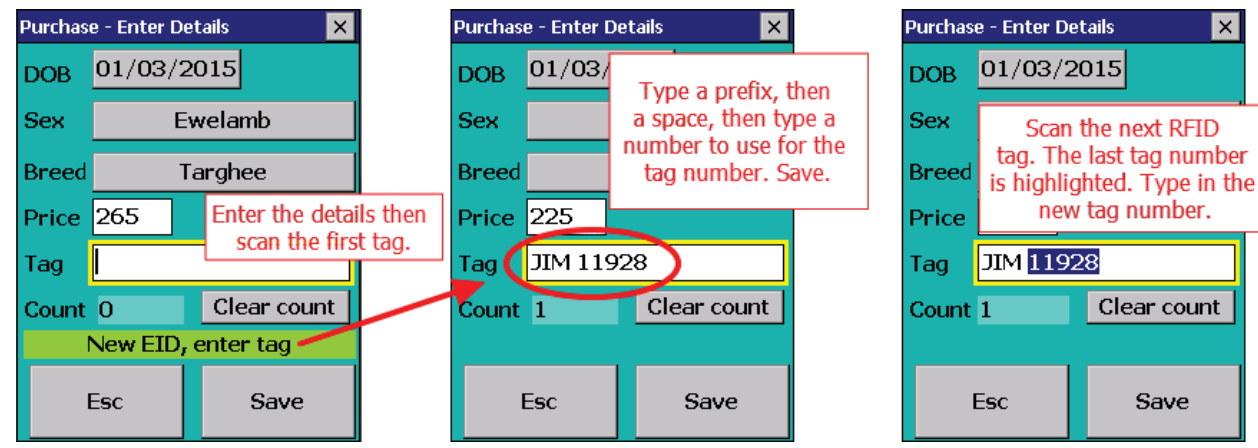

## Enter sheep through the Review Data screen: Tag Option EID

- 1. Set *Tag Options*. Leave the *Flock Default*. Select *EID*. See page 14 for more information about Tag Options.
- 1. Go to *Sheep Procedures > Review Data*. Scan the first tag.
- 2. Set the DOB (date of birth), sex and breed. Press *Save*. Scan the next RFID tag.

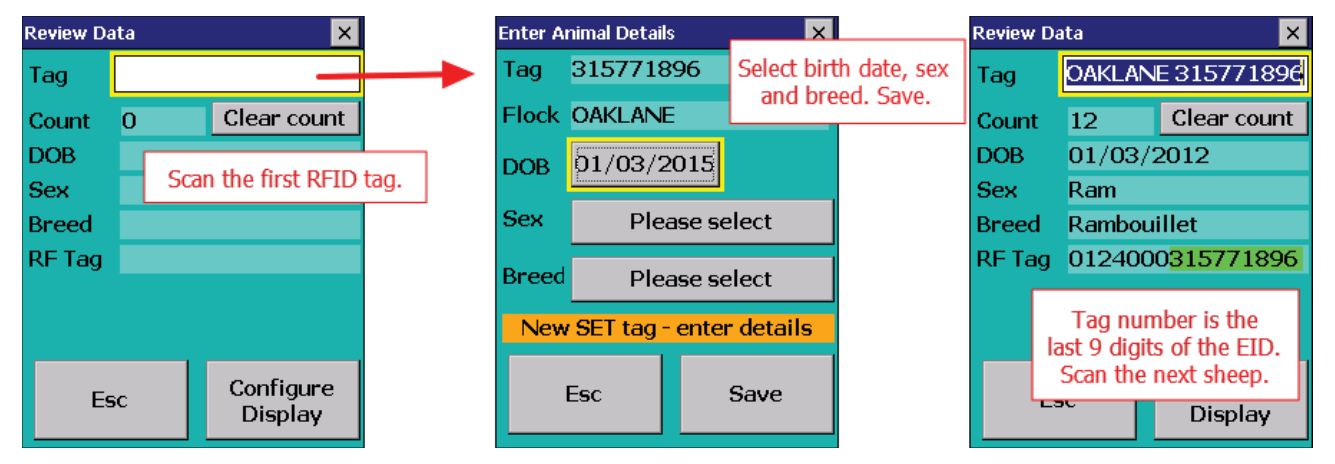

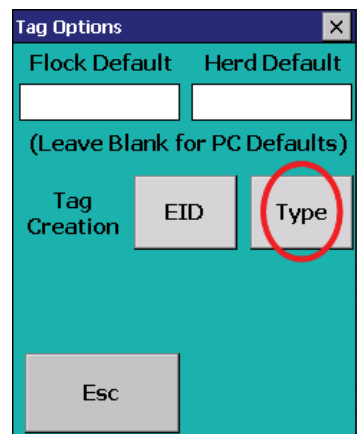

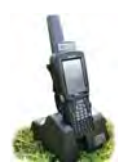

# Adding Animals into FarmWorks

## Enter sheep through the Review Data screen: Tag Option Type

- Set your *Tag Options*. Leave the *Flock Default* blank so your own prefix will be applied to each animal. Select *Type*. See page 14 for more information about Tag Options.
- 1. Go to *Sheep Procedures > Review Data*. Scan the first tag.
- 2. Type in the number from the sheep's visual tag. If that number is not already in FarmWorks press **Yes** to create a new animal record.
- 3. Set the DOB (date of birth), sex and breed. Press *Save*.
- 4. Scan the next sheep.

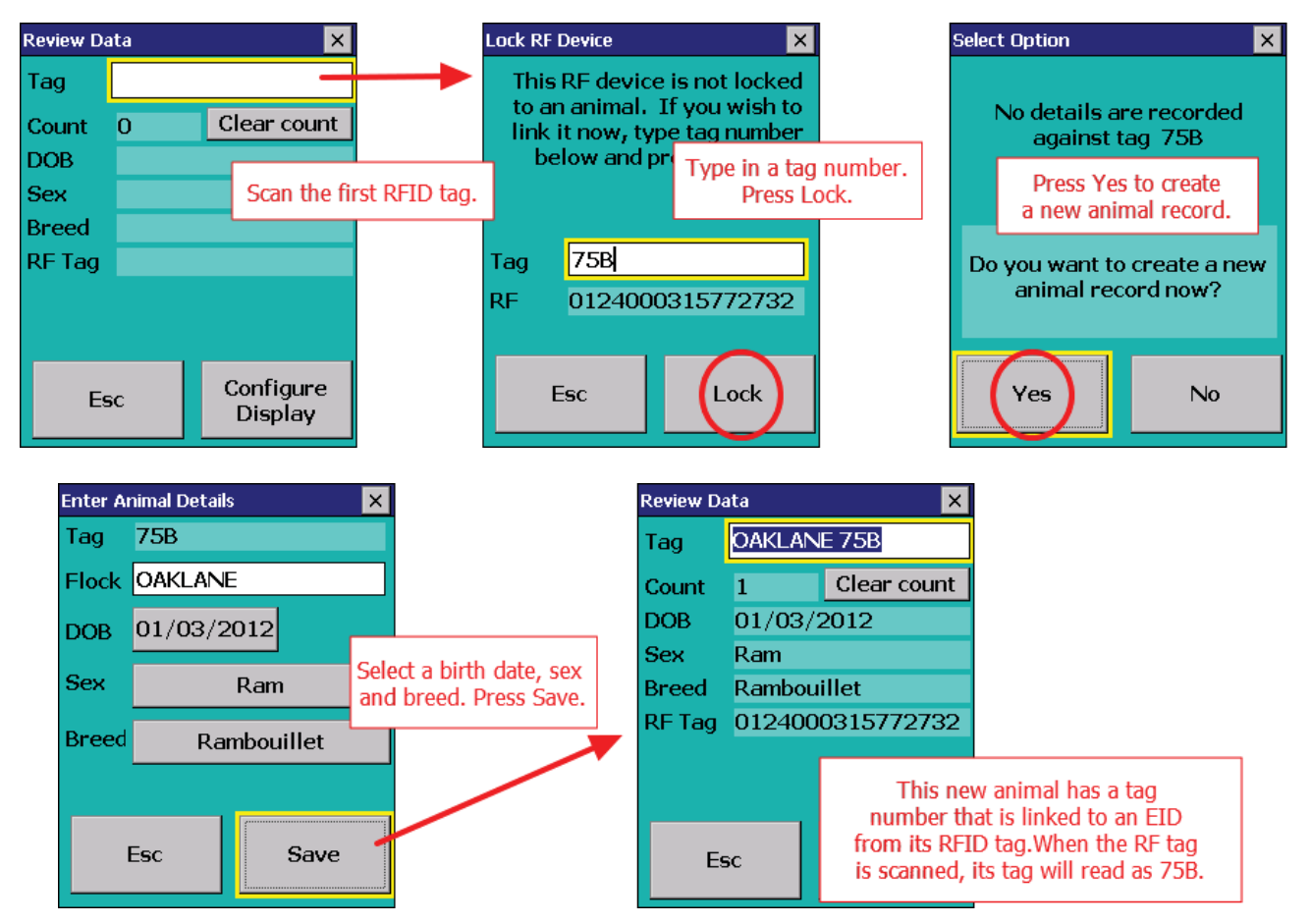

## Enter sheep through the Review Data screen: Tag Option EID

- 1. Set your *Tag Options*. Leave the *Flock Default* blank so your own prefix will be applied to each animal. Select *EID*. See page 14 for more information about Tag Options.
- 1. Go to Sheep Procedures > Review Data. Scan the first tag.
- 2. Set the DOB (date of birth), sex and breed. Press *Save.* The last 9 digits of the EID are the animal's tag number.
- 3. Scan the next sheep.

| Review Da | ata    |        | ×                   |  |
|-----------|--------|--------|---------------------|--|
| Tag       | OAKLA  | NE 3:  | 15772258            |  |
| Count     | 2      | Cl     | ear count           |  |
| DOB       | 01/03  | /201   | 0                   |  |
| Sex       | Ewe    |        |                     |  |
| Breed     | Targhe | e      |                     |  |
| RF Tag    | 01240  | 0031   | .5772258            |  |
|           |        |        |                     |  |
|           |        |        |                     |  |
| Es        | 6C     | C<br>I | onfigure<br>Display |  |

# Linking EIDs to Existing Animals

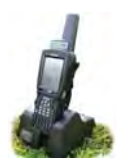

#### Linking an EID tag to an existing animal

Sheep records entered on the computer will not have an EID until they are scanned for the first time with the stock recorder. Note - this method is not applicable if you are using a tag file (tag bucket) or the EID option under Tag Options. (See page 14 for Tag Options).

- » Open FarmWorks on the stock recorder. Go to *Review Data*.
- » Scan the RFID tag. Type in the animal's tag you want to lock to this EID. Tap *Lock*.
- » Your flock ID and animal details (birth date, sex, breed) recorded in FarmWorks for that animal now include an EID from its RFID tag.
- » Sheep records will be updated with EID numbers the next time you do a *Data Transfer > Get Data from Stock Recorder*.

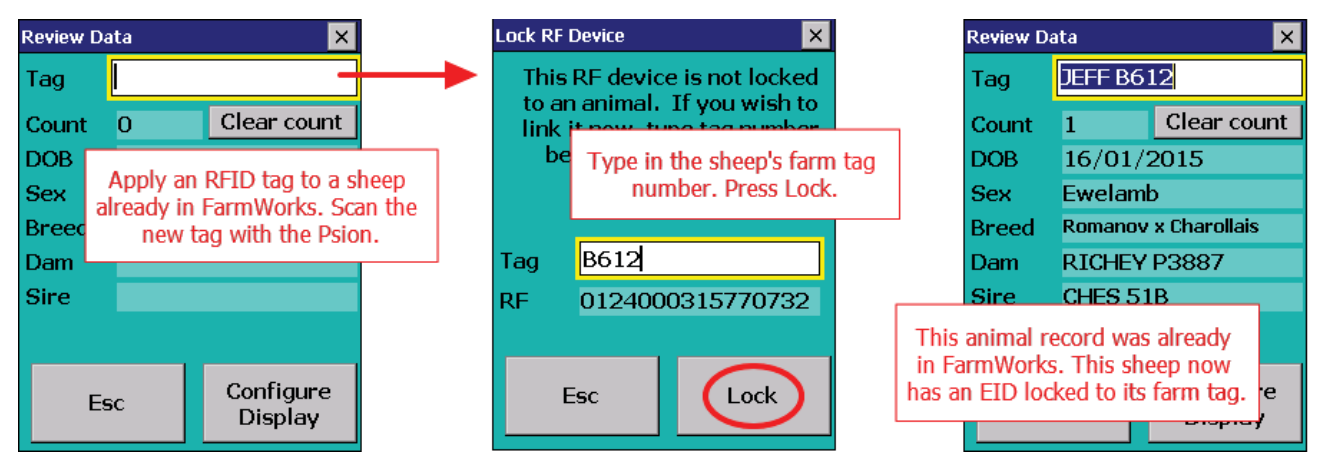

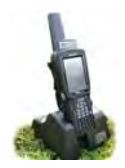

# Management Tags

Sheep that are in your FarmWorks records with a tag number and an EID number can also have a Management Tag number that is cross-referenced to their other tags. The management tag does not have to unique and can be any combination of letters and numbers. You can add a management tag to any animal with the stock recorder (or through Animal Details in FarmWorks on the computer).

## Adding a management tag to an existing animal

- 1. Go to *Sheep Procedures > Review Data*. In the Tag field type a dot (period) followed by the name or number you want as the management tag.
- 2. Press the *Enter* key on the keyboard. Scan the sheep's RFID tag.
- 3. Press *Link*. The sheep now has a management tag number.

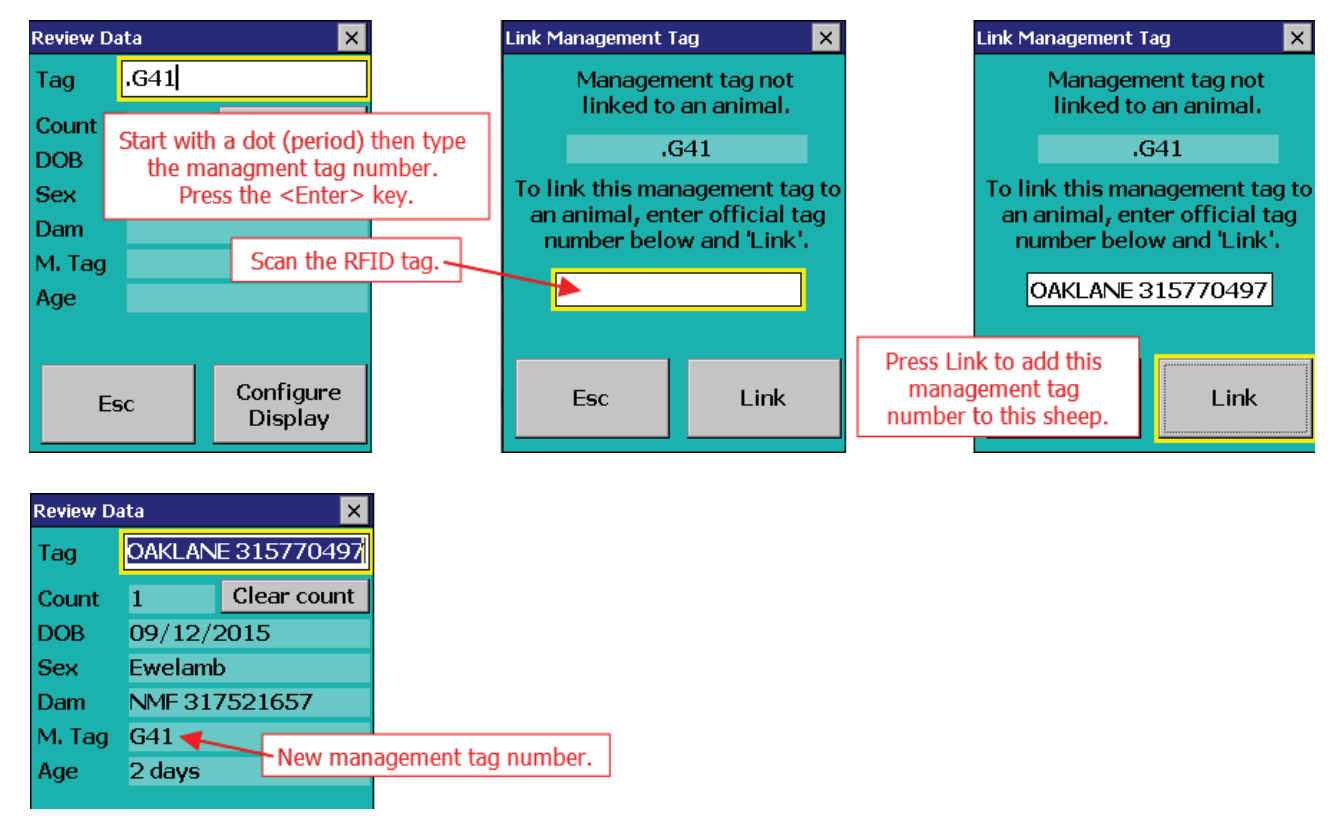

Anytime you are using the stock recorder you can type the management tag number into the tag field instead of the FarmWorks tag number or scanning the RFID tag.

- To tell the stock recorder that it is a management tag you must type in a dot (period) and then the number, then press the <*Enter>* key on the stock recorder keyboard. The animal's FarmWorks tag number will be displayed.

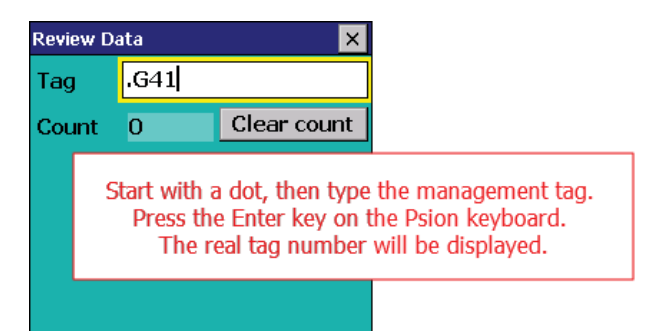

| Review Da | ata     | ×           |               |
|-----------|---------|-------------|---------------|
| Tag       | OAKLAN  | E 315770497 | FarmWorks tag |
| Count     | 1       | Clear count |               |
| DOB       | 09/12/2 | 2015        |               |
| Sex       | Ewelam  | b           |               |
| Dam       | NMF 317 | 7521657     |               |
| M. Tag    | G41 🗲   |             |               |
| Age       | 2 days  | Managem     | ent tag       |
|           |         |             |               |

## **Review Data**

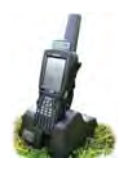

The Review Data function is for counting and identifying animals as they come through a chute. Basic information about each animal is displayed, and up to five traits can be selected for that display.

1. Open *Sheep Procedures > Review Data*.

#### 2. Select *Configure Display*.

- 3. Choose up to five traits to be displayed and tap *Escape*.
- 4. Scan each animal. A count is made an animal scanned twice will <u>not</u> be counted twice.

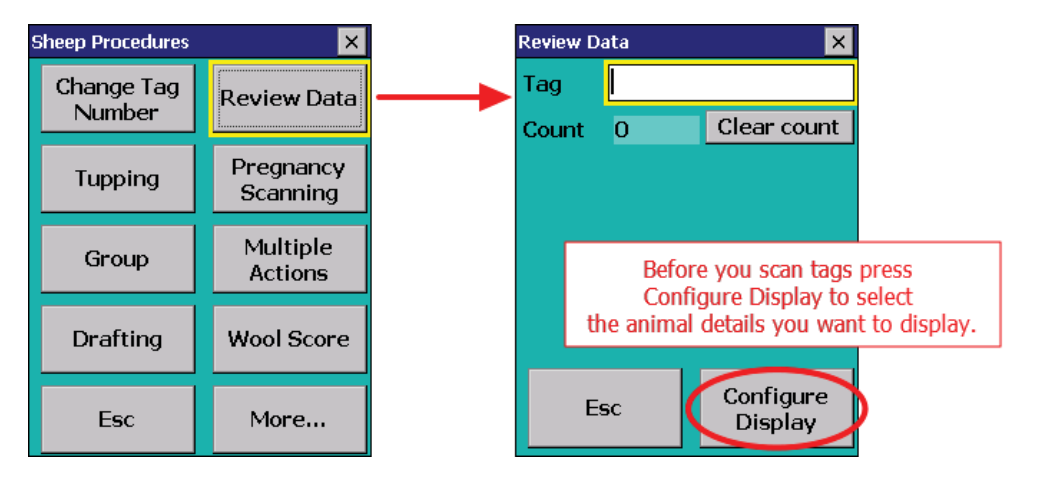

| Fee     |       | Clear  |
|---------|-------|--------|
| Value   | Class | Geno   |
| Born As | Age   | M. Tag |
| Dam     | Sire  | RF Tag |
| DOB     | Sex   | Breed  |

| DOB - | date | of | birth |
|-------|------|----|-------|
|-------|------|----|-------|

» Sex - gender

»

»

- » Breed breed of sheep
- » **Dam** mother
- » Sire father
  - **RF Tag** the 16 digit EID number
- » **Born As** single, twin, triplet, etc.
- » Age age in years, months or days.
- » M.Tag management tag number.
- » Value not applicable
- » Class not applicable.
- » Geno Scrapie genotype.

| Review Data 🛛 🗙 |                 |                      |  |  |  |  |
|-----------------|-----------------|----------------------|--|--|--|--|
| Tag             | NMF 31          | NMF 319239904        |  |  |  |  |
| Count           | 1               | 1 Clear count        |  |  |  |  |
| DOB             | 01/05/2015      |                      |  |  |  |  |
| Sex             | Ewelamb         |                      |  |  |  |  |
| Dam             | NMF 318385538   |                      |  |  |  |  |
| Sire            | BARNEY 746RED   |                      |  |  |  |  |
| Born As         | Born As Triplet |                      |  |  |  |  |
|                 |                 |                      |  |  |  |  |
| Esc             |                 | Configure<br>Display |  |  |  |  |

| Review Da | Review Data 🛛 🗙       |                      |  |  |
|-----------|-----------------------|----------------------|--|--|
| Tag       | LJLC 955              |                      |  |  |
| Count     | 3                     | Clear count          |  |  |
| Sex       | Ram                   |                      |  |  |
| Breed     | Rambouillet           |                      |  |  |
| RF Tag    | 0940000002168955      |                      |  |  |
| M. Tag    | ROMEO                 |                      |  |  |
| Age       | 2 year(s), 9 month(s) |                      |  |  |
|           |                       |                      |  |  |
| Esc       |                       | Configure<br>Display |  |  |

| Review Da | ata              | ×                    |  |  |  |
|-----------|------------------|----------------------|--|--|--|
| Tag       | JEFF B6          | 12                   |  |  |  |
| Count     | 1                | Clear count          |  |  |  |
| DOB       | 16/01/           | 2015                 |  |  |  |
| Dam       | RICHEY P3887     |                      |  |  |  |
| RF Tag    | 0124000319239801 |                      |  |  |  |
| M. Tag    | 39801            |                      |  |  |  |
| Born As   | Single           |                      |  |  |  |
|           |                  |                      |  |  |  |
| Es        | sc               | Configure<br>Display |  |  |  |

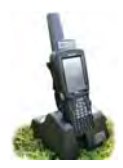

## Wool Score

Wool Score was designed for you to assign a number score to each sheep, based on fleece quality. Many farmers use it to score their animals on other traits besides wool - udders, horns, shedding, etc.

The scoring system is your personal choice - a one-digit score recorded against an animal that can be used to make a report in FarmWorks on the computer.

- Decide on your scoring system and set the default score. This is the number that will be assigned to each sheep unless you enter a different score.
- Use a simple sliding scale, like 1 to 3, 1 to 5, or 1 to 9. Then make the default the median (or middle) number on the scale. Animals that are typical (or average) for that trait can keep the default; animals that are better than average can have a higher score; and animals that are worse than average can be scored lower.
- 1. Go to Sheep Procedures > Wool Score
- 2. Set the default.
- 3. Scan each sheep. If the animal is typical then leave the default and press *Save*.
- 4. If the sheep is better or worse than average then change the score. Press *Save*.

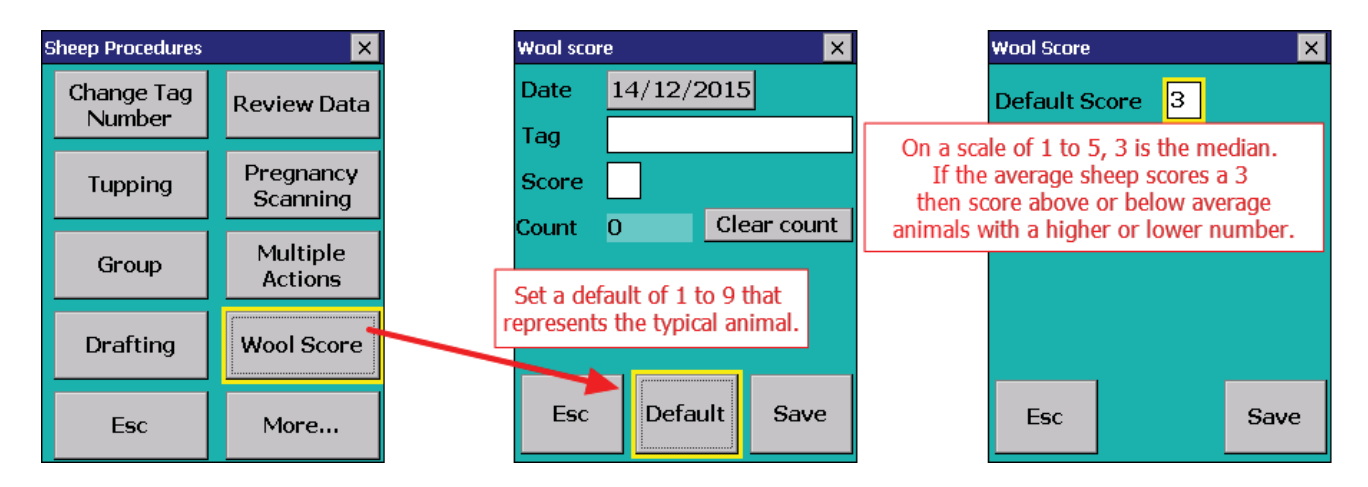

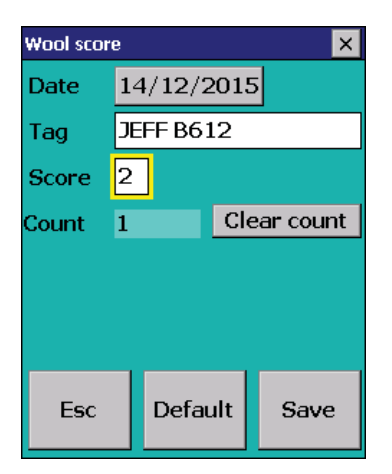

# **Multiple Actions**

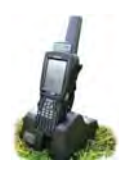

The stock recorder has an option to record up to three actions at one time, to save having the same sheep pass through the race for separate functions. Most of the distinct functions can be combined under Multiple Actions and all the information collected by the stock recorder (weights, tags, groups, movements, etc) is transferred into the appropriate section of FarmWorks on the computer.

- 1. Open Cattle or Sheep Procedures. Go to Multiple Actions.
- 2. Select up to three actions. The actions must all be different only one type of weight, one treatment, one group, etc. *Note: If you want to record two or three treatments for the same animals, scan those animals into a management group and record the treatments on the computer later.*
- 3. Scan the first animal's tag. You must enter whatever information is required for the actions you have chosen: *Movement* requires yo to pick a destination
  - *Treatment* requires you to select a medicine and dose.
  - Tup/service requires you to enter a sire tag.
  - Group requires you to enter or select a management group.
  - Sales and Purchase require the buyer or seller to be selected.
- 4. Tap *Save*.
- 5. Subsequent animals will have the chosen three actions applied to them. The stock recorder will pause at screens where input is required for each animal, such as weights and scanning results.

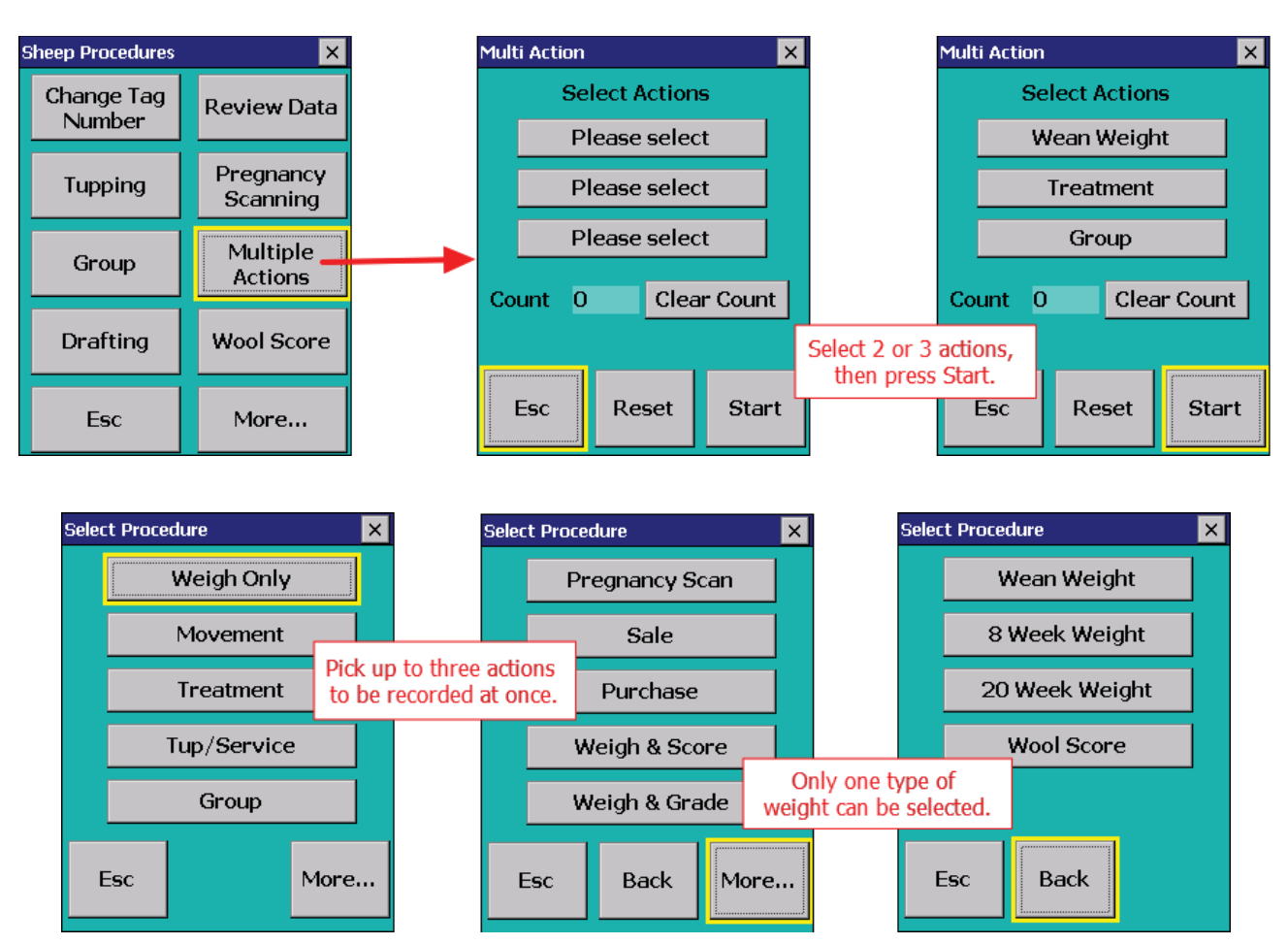

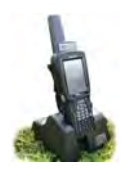

# Drafting

There are several methods for sorting animals using the stock recorder.

- Draft by Weight Alone The simplest process for separating out animals by setting weight parameters tag numbers are not required or recorded. For example, lambs weighing below 50 lbs go out of a certain gate, lambs over 100 lbs go out of another gate, and lambs in between those two weights keep going forward.
- Draft by Weight Similar to drafting by weight alone set the weight parameters and which gates will open.
   However this option also allows you to put the animals into management groups as they are drafted, making further sorting or handling easier. This option requires the animals to have RFID tags and the EID numbers are recorded by the Stock Recorder.
- Draft by Drafting Group This method allows for drafting by any criteria, set up through FarmWorks on the computer. For example, ewes nursing twins can be separated from those with single lambs, or breeding groups to be put to certain rams can be sorted into different pens.

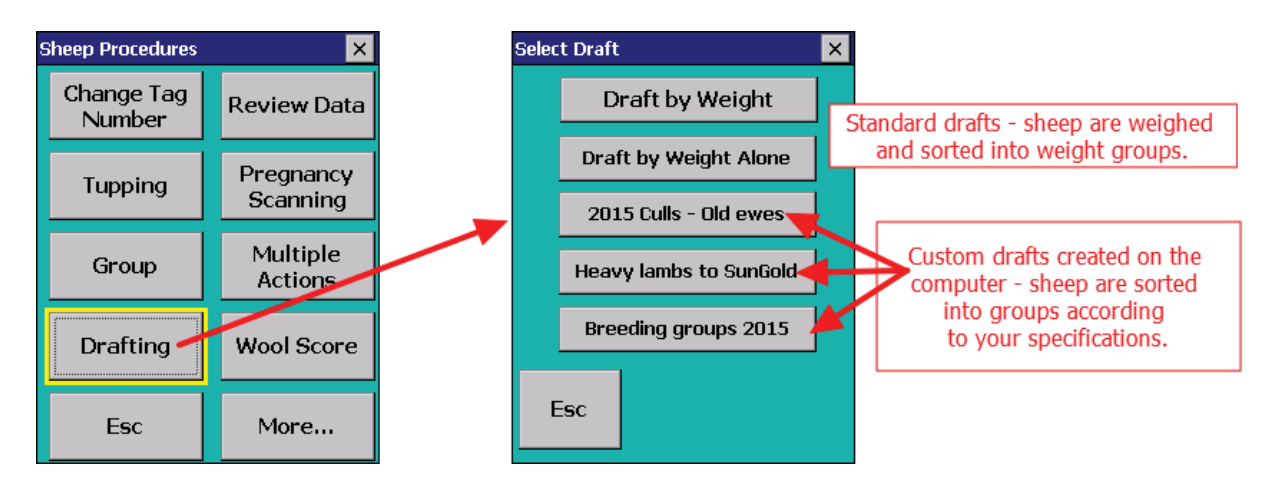

## Drafting by weight

- Save weight: Usually the weight of each animal is saved to calculate rate of gain or track body condition.
- Draft into management groups: This is a way to double-check the count and tag numbers of animals drafted out of each gate.
- Set your weight parameters if drafting by weight. There will be three groups animals below a minimum weight, animals above a maximum weight, and all the animals that fall in between those two weights.
- Decide which gates will be used for the three different groups: R = right, L = left, and F = forward (animals will go straight ahead).
- Type in a name for the new management groups from the different gates.
- When an animal is scanned and a weight is entered, the stock recorder will indicate which gate (left, right or forward) should be opened.

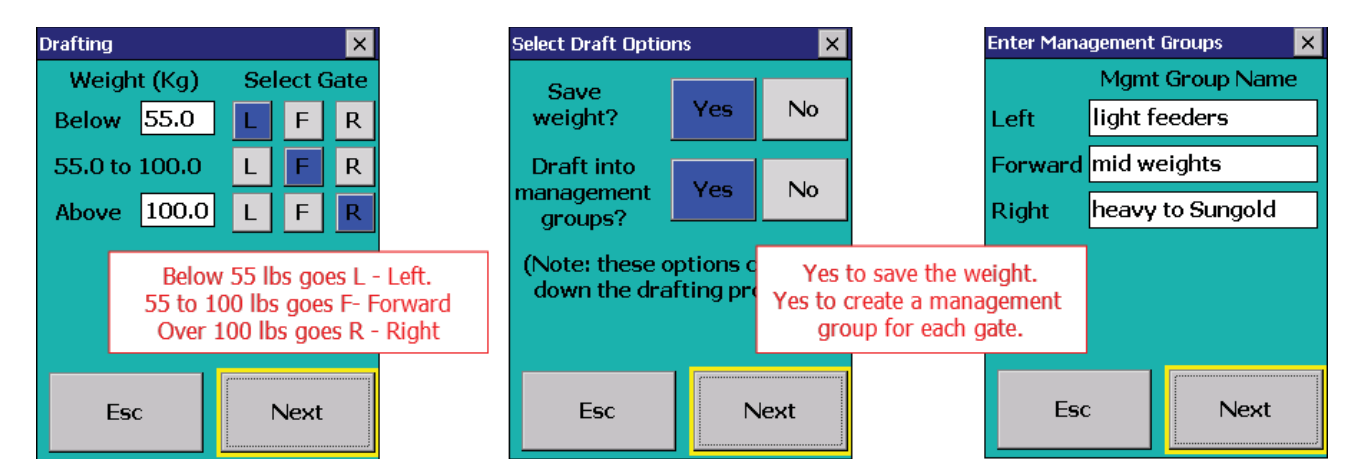

# **Create Custom Drafting Groups**

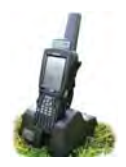

You can use any criteria for sorting animals by creating custom drafts in FarmWorks on the computer, then transferring the draft to the stock recorder. Then when you open the drafting function on the stock recorder your custom drafts can be selected instead of the Draft by Weight or Draft by Weight Alone options.

#### Create a custom drafting group in FarmWorks - go to **Data Transfer > Workabout Pro > Drafting Setup**.

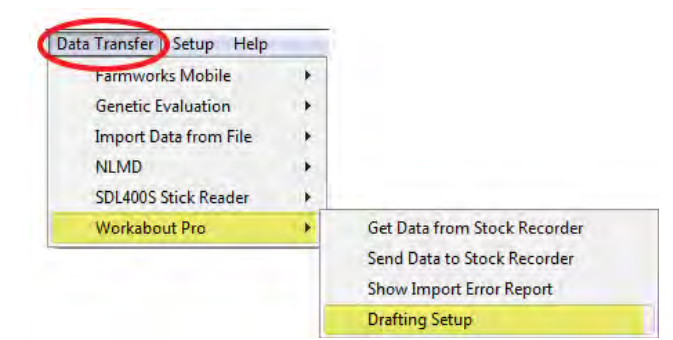

| Drafting method so<br>Choose the way you w | election<br>ant to select animals for dra | Iting           |           |     |               |
|--------------------------------------------|-------------------------------------------|-----------------|-----------|-----|---------------|
| Number of animals se                       | elected in grid; 0 out of 503             |                 |           |     |               |
| Туре                                       | Flock No.                                 | Ear Tag Mgt Tag | Breed     | Sex | Date of Birth |
| Rams                                       | AARD                                      | 221M            | Polypay X | Ewe | 21/03/2012    |
| Wethers                                    | AARD                                      | 334N            | Polypay X | Ewe | 25/03/2013    |
| L Ewes                                     | AARD                                      | 472P            | Polypay X | Ewe | 18/03/2014    |
| Ewe Lambs                                  | AARD                                      | 528B            | Polypay X | Ewe | 06/03/2005    |
| Non Briding                                | AARD                                      | 534R            | Polypay X | Ewe | 16/05/2005    |
| T C                                        | AARD                                      | 588R            | Polypay X | Ewe | 06/03/2005    |
| Tag Search                                 | AARD                                      | 595R            | Polypay X | Ewe | 06/03/2005    |
| January Street Street                      | AARD                                      | 7665            | Polypay X | Ewe | 06/03/2007    |
| By MgtTag                                  | AARD                                      | 7711            | Polypay X | Ewe | 12/02/2007    |
| Select All                                 | AARD                                      | 8110            | Polypay X | Ewe | 22/05/2008    |
| Select All                                 | AABD                                      | 879U            | Polypay X | Ewe | 05/03/2008    |

1. Name the new draft you want to create. Highlight the drafting date in the draft window and click the button - *Change the name of the selected group or draft*.

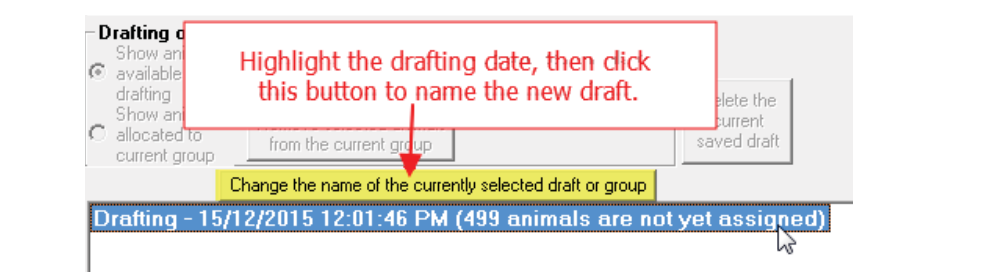

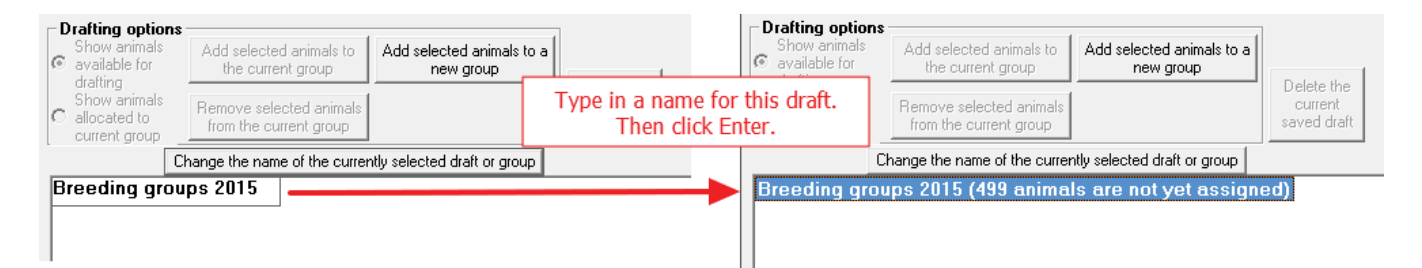

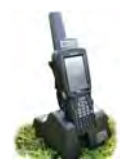

## **Create Custom Drafting Groups**

2. Select animals from the grid to be in the first group. Pick individual sheep or select whole groups. Click on *Add selected animals to a new group*.

|                                                              |                                                                                   | _   |                                     |                |                    |
|--------------------------------------------------------------|-----------------------------------------------------------------------------------|-----|-------------------------------------|----------------|--------------------|
| ilter by: Mgt Group                                          | Early Group                                                                       | *   | Breed Select all                    | -              | Location           |
| Drafting option<br>Show animals<br>avaitable for<br>draffind | Hercules ewes<br>Jan 2015 lambing<br>lambs born befor may8                        |     | Add selected animals to a new group |                | 1                  |
| Show animals<br>allocated to<br>current group                | <ul> <li>Market May 22 2015</li> <li>Rambo group</li> <li>Studley ewes</li> </ul> | 111 | Highlight the                       | sheep<br>to ad | you wan<br>d those |
|                                                              | ✓ Tarzan ewes                                                                     | +   | animals to                          | a new          | group.             |

3. Click on Group I in the drafting window. Click the button to Change the name of this group or draft.

| Drafting options<br>Show animals<br>• available for<br>drafting<br>Show animals<br>• allocated to<br>current group | Add selecte<br>the curre<br>Remove sele<br>from the curre | Click on Group 1. Click<br>the name to some                                                          | k the button to change<br>thing more useful. | Pafting options<br>Show animals<br>available for<br>drafting<br>Show animals<br>allocated to<br>current group | Add selected animals to<br>the current group<br>Remove selected animals<br>from the current group | Add selected animals to a new group                              | Delete the<br>current<br>saved draft |
|----------------------------------------------------------------------------------------------------|-----------------------------------------------------------|----------------------------------------------------------------------------------------------------|----------------------------------------------|----------------------------------------------------------------------------------------------------|---------------------------------------------------------------------------------------------------|------------------------------------------------------------------|--------------------------------------|
| Breeding grou                                                                                                    | Change the name<br>ups 2015 (43<br>: User define          | of the currently selected draft or group<br><del>19 animals are not yet assi</del><br>ed (4 animals) | gned)                                        | Breeding gro<br>Group 1                                                                                       | Change the name of the curren<br>ups 2015 (495 anima<br>: Tarzans group (4 a                      | ntly selected draft or group<br>Is are not yet assign<br>nimals) | ed)                                  |

- 4. Select more animals from the grid to either add to the first group or start a new group.
- 5. Click on *Group 2* in the drafting window. Click the button to *Change the name of this group or draft*.

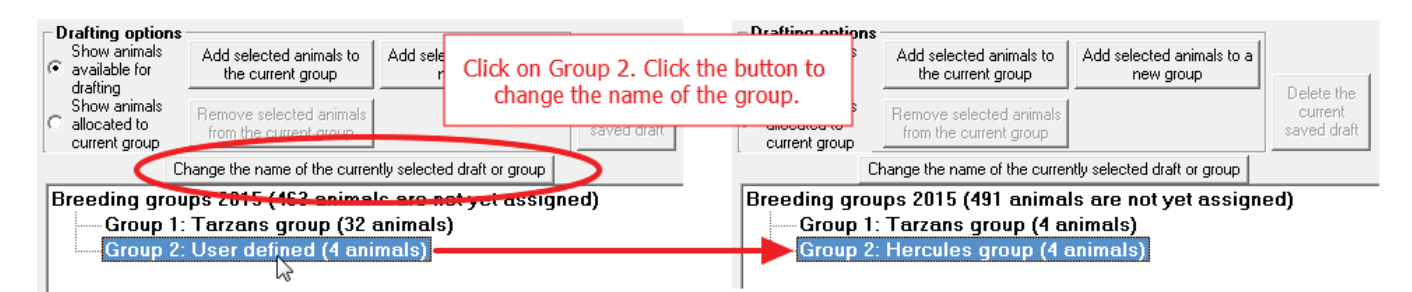

- 6. Select more animals from the grid to either add to the existing groups or start a new group.
- 7. Click on *Group 3* in the drafting window. Click the button to *Change the name of this group or draft*.

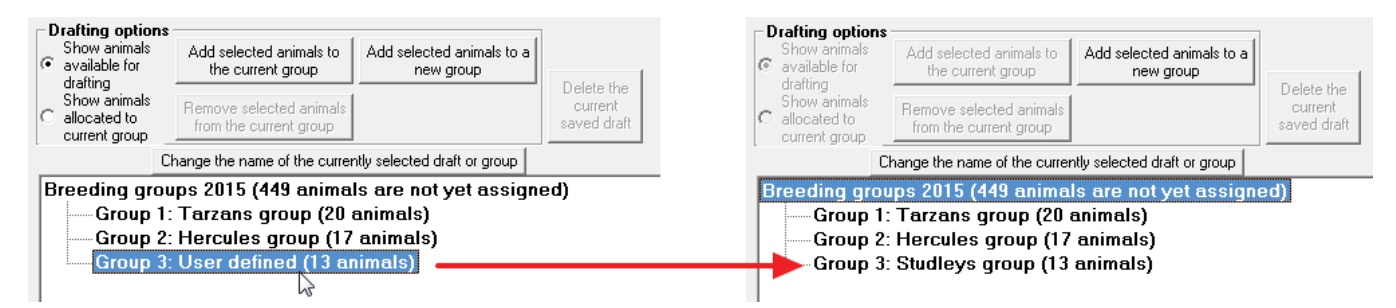

- 8. Select more animals from the grid to either add to the existing groups or start a new group.
- 9. Make as many groups as you want but there are only three possible gates right, left or forward. If you make more than three groups for any one draft then you will have more than one group going out a gate.

# **Create Custom Drafting Groups**

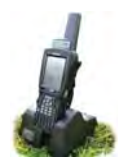

Save your draft when you are finished selecting animals and re-naming the groups. Your saved draft will be sent to the stock recorder at the next **Data Transfer > Send Data to Stock Recorder**.

| Г | Drafting option                               | 8                                                 |                                   |               |                                   |
|---|-----------------------------------------------|---------------------------------------------------|-----------------------------------|---------------|-----------------------------------|
| 0 | Show animals<br>available for<br>drafting     | Add selected animals to<br>the current group      | Add selected animals<br>new group | Click OK/Sav  | ve to save your draft. It will be |
| ¢ | Show animals<br>allocated to<br>current group | Remove selected animals<br>from the current group |                                   | sent to the F | sion on the next data transfer.   |
|   |                                               | Change the name of the currer                     | ntly selected draft or grou       | Р             |                                   |
|   | Breeding gro                                  | oups 2015 (449 anima                              | ls are not yet ass                | igned)        | -                                 |
|   | Group                                         | 1: Tarzans group (20 a                            | animals)                          |               |                                   |
|   | Group                                         | 2: Hercules group (17                             | animals)                          |               |                                   |
|   | Group                                         | 3: Studleys group (13                             | animals)                          |               |                                   |
|   |                                               |                                                   |                                   |               |                                   |

On the stock recorder:

Esc

- 1. Go to *Sheep Procedures > Drafting*. Select your custom draft.
- 2. Choose whether to save the weight. Select *No* if you do not plan to weigh the animals.
- 3. Choose whether to create new groups for the sheep that go through each gate.
- 4. Select the gates you want each group to be sorted out. Animals that come through the chute but aren't in any of the three groups must go somewhere pick a direction to send them.
- 5. Scan the first sheep. The stock recorder will show the appropriate gate.

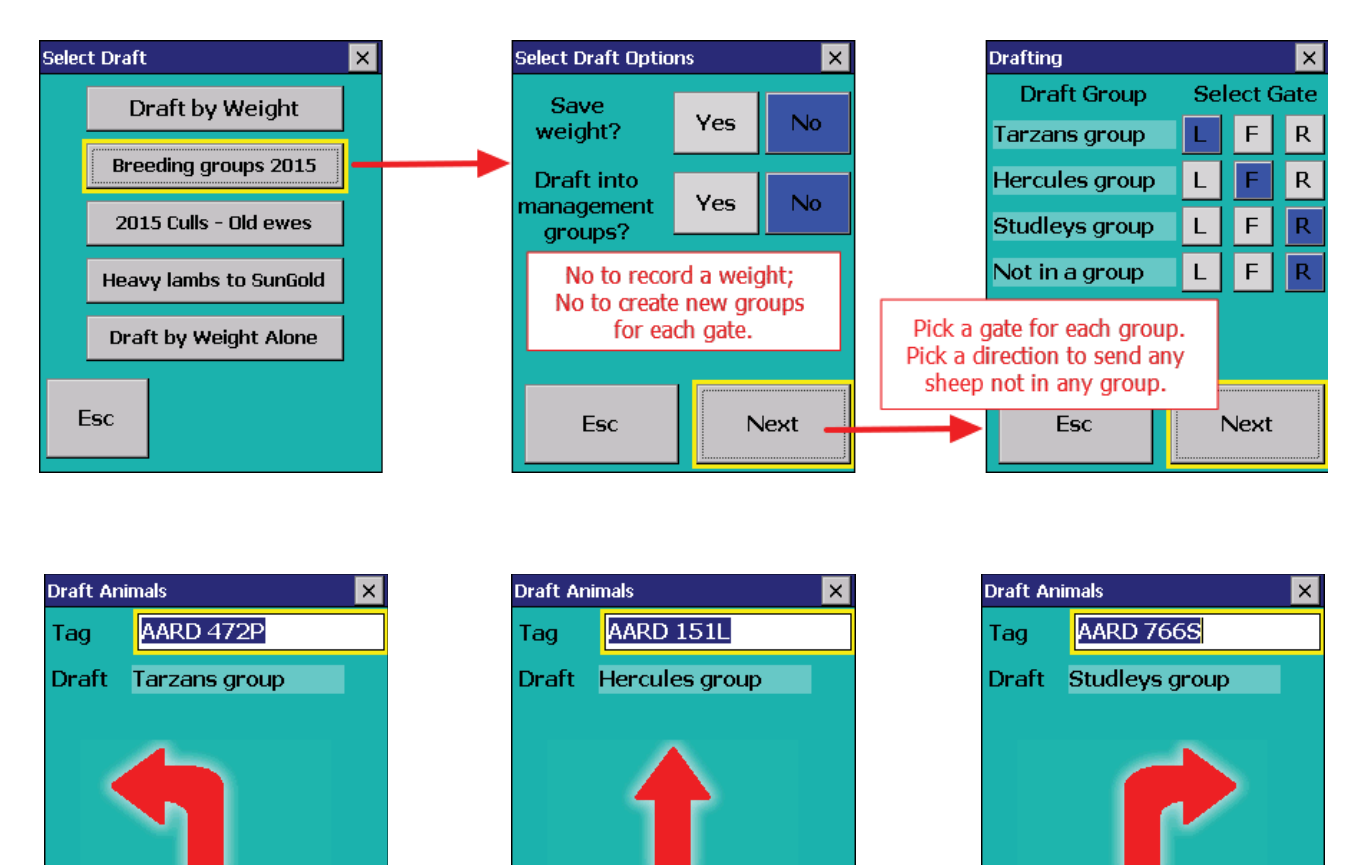

Esc

Esc

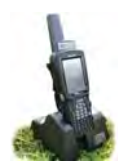

# Trouble-shooting

The stock recorder is a handheld computer; closing it down and restarting is sometimes required.

- 1. Touch the Windows button in the bottom left corner of the screen.
- 2. Select Shutdown
- Suspend will turn off the unit to save the battery the unit is "asleep" until the power button is pressed again.
- Warm Reset is the equivalent of rebooting a computer. This will clear any error messages and resolve most problems. Don't worry - your FarmWorks data is safe!
- Cold Reset is like a hard shutdown of any computer and is a last resort if the unit has completely stopped responding. FarmWorks will not be damaged by a cold reset and your data will not be lost.
- 3. If you cannot see the Windows button then do an emergency re-boot press Orange FN, Blue FN and Enter keys and hold for about six seconds while the unit turns itself off and automatically restarts.

After a cold reset, tap the icon to open FarmWorks:

- Click OK on the warning screen about re-installing some utilities.
- Click **OK** that the utilities have been re-installed.
- Wait a few seconds FarmWorks will open as usual.

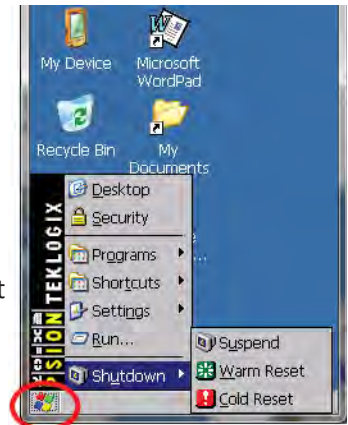

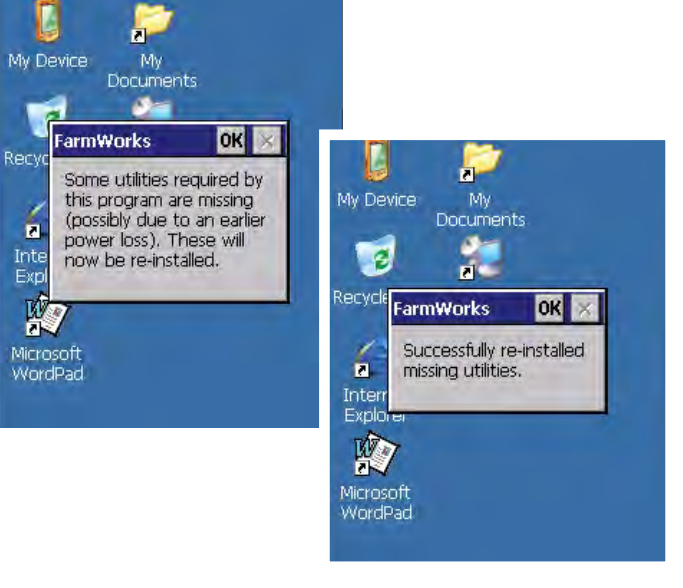

## **Keyboard stops working**

If the keyboard appears to have stopped working i.e. no letters or numbers show when you type in a field, then some function keys might have been pressed by accident.

- The orange FN, blue FN, CTRL or ALT keys could be on check along the toolbar at the very bottom of the screen, e.g. "ALT KEY". These keys have a cycle of three pushes .Press the key associated with the text until the text is no longer displayed on the bottom of the screen
- If that has no effect, do a *Warm Reset*.

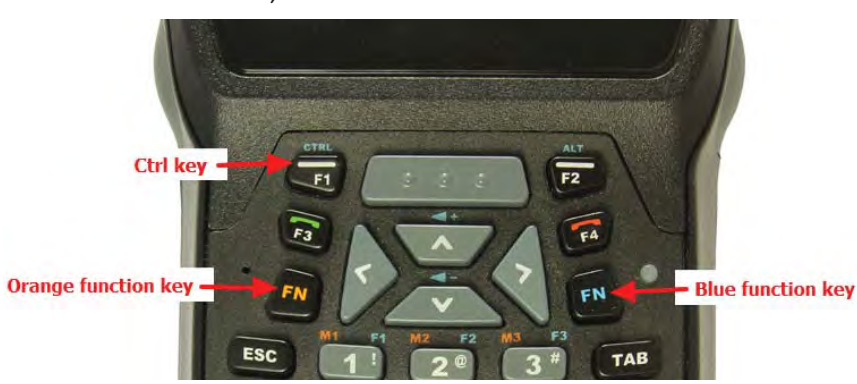

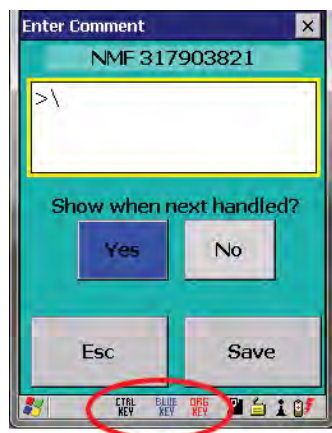

## Trouble-shooting

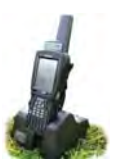

## Stock recorder program won't open - says it's already running.

- 1. Touch the Windows button in the bottom left corner of the screen.
- 2. Select Shortcuts
- 3. Select Task Manager

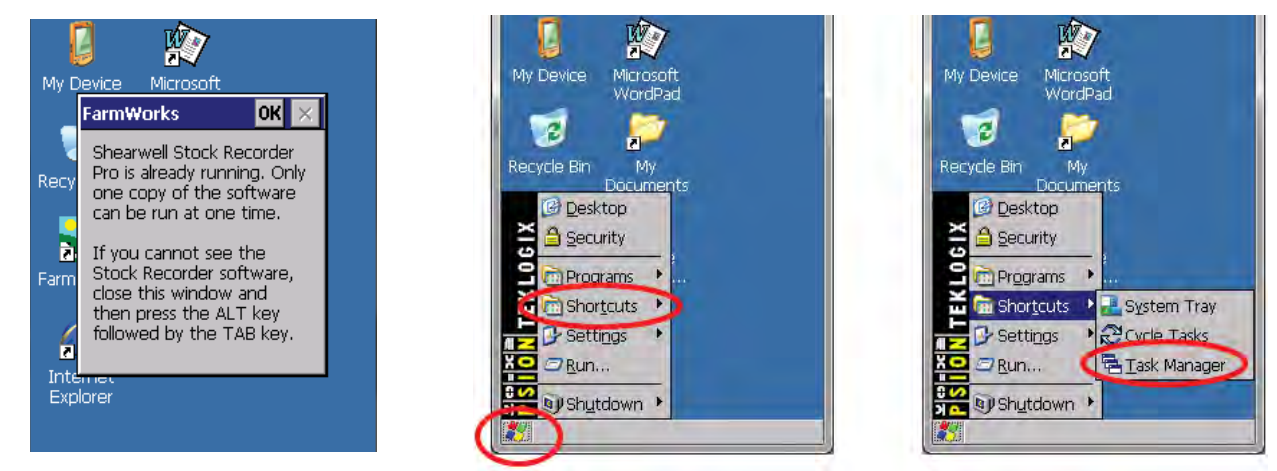

- 4. If the window is empty, close Task Manager and do a warm reset.
- 5. If the window is not empty, select End Task to close the program.
- 6. Try opening FarmWorks again.

|                                                                                                    | <u> </u>                                                                                                  |
|----------------------------------------------------------------------------------------------------|----------------------------------------------------------------------------------------------------|
| Task Manager                                                                                                    | Task Manager                                                                                              |
| Active Tasks:                                                                                                    | Active Tasks:<br>FarmWorks                                                                                |
| If the Task Manager is empty, then<br>close the window and do a warm reset.<br>Then try opening FarmWorks again. | If you can see FarmWorks, then tap<br>End Task to close the program.<br>Then try opening FarmWorks again. |
| Switch To End Task                                                                                               | Switch To End Task                                                                                        |

#### Unable to transfer data between computer and stock recorder

- Make sure that the stock recorder is awake but FarmWorks is closed.
- Pop the stock recorder out of the cradle and push it back in firmly. Check that the cable between the cradle and the computer is plugged in securely at both ends.

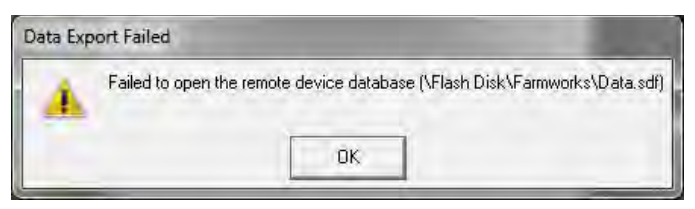

- If the battery in the Psion might be very low, let it charge for at least 10 minutes before you try again.
- See page 8 for more information.

If nothing works, do a warm reset on the stock recorder, then try again.

If that doesn't work, close FarmWorks and re-start your computer, then try again. Sometimes Windows updates can temporarily disable the data transfer process so a re-start will install any pending updates.

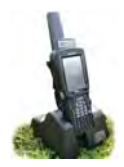

The stock recorder uses Windows Mobile Device Center to communicate with your PC. This program may already be installed as part of the Windows operating system on your computer but may need additional "drivers" to allow it to connect. If Windows Mobile Device Center is not installed on your PC, the FarmWorks CD will prompt you to install it.

#### Do NOT connect the stock recorder USB cable until after installing the drivers!

 The first step is to check your computer's operating system. Go to Control Panel> System and Security > System

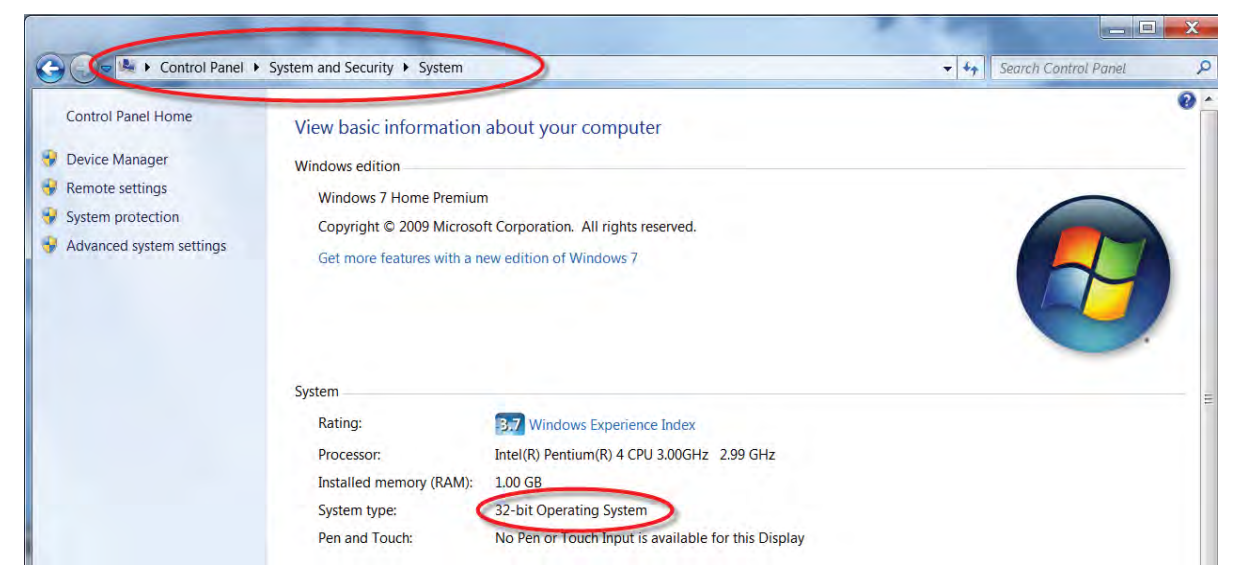

2. Put the Stock Recorder CD into the disk drive of your PC. Find the files on the disk and open the folder called Vista-W7 Psion Installation.

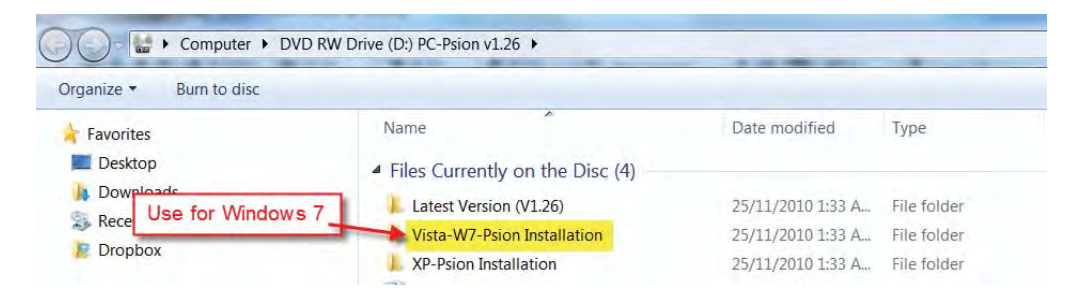

- 3. There are two files in the folder *drvupdate-x86.exe* for a 32-bit operating system, and *drvupdate-amd64. exe* for a 64-bit operating system.
- 4. Double-click on the driver you need for your operating system. Permit any installation warnings and click on *Run*. Ignore or close a message saying the driver has not been successfully installed.

| Corputer + DVD                                                        | RW Drive (D:) PC-Psion v1.26 Vista-W7-Psion Ins                                         | tallation                              |                            |                        |  |  |  |
|-----------------------------------------------------------------------|-----------------------------------------------------------------------------------------|----------------------------------------|----------------------------|------------------------|--|--|--|
| Organize  Burn to disc                                                |                                                                                         |                                        |                            |                        |  |  |  |
| ★ Favorites ■ Desktop                                                 | Name                                                                                    | Date modified                          | Туре                       | Size                   |  |  |  |
| <ul> <li>Downloads</li> <li>Recent Places</li> <li>Dropbox</li> </ul> | <ul> <li>An and the bisc (2)</li> <li>Arvupdate-amd64</li> <li>drvupdate-x86</li> </ul> | 25/11/2010 1:33 A<br>25/11/2010 1:33 A | Application<br>Application | 12,749 KB<br>12,348 KB |  |  |  |

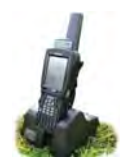

Connect the cradle to the computer, turn on the stock recorder and place it in the cradle. Your computer might automatically detect the stock recorder and ask you to set up a partnership. If not follow these steps:

- If a "Found new hardware" window opens, close it.
- Right-click the *Computer* icon on your desktop; left-click on *Manage*.

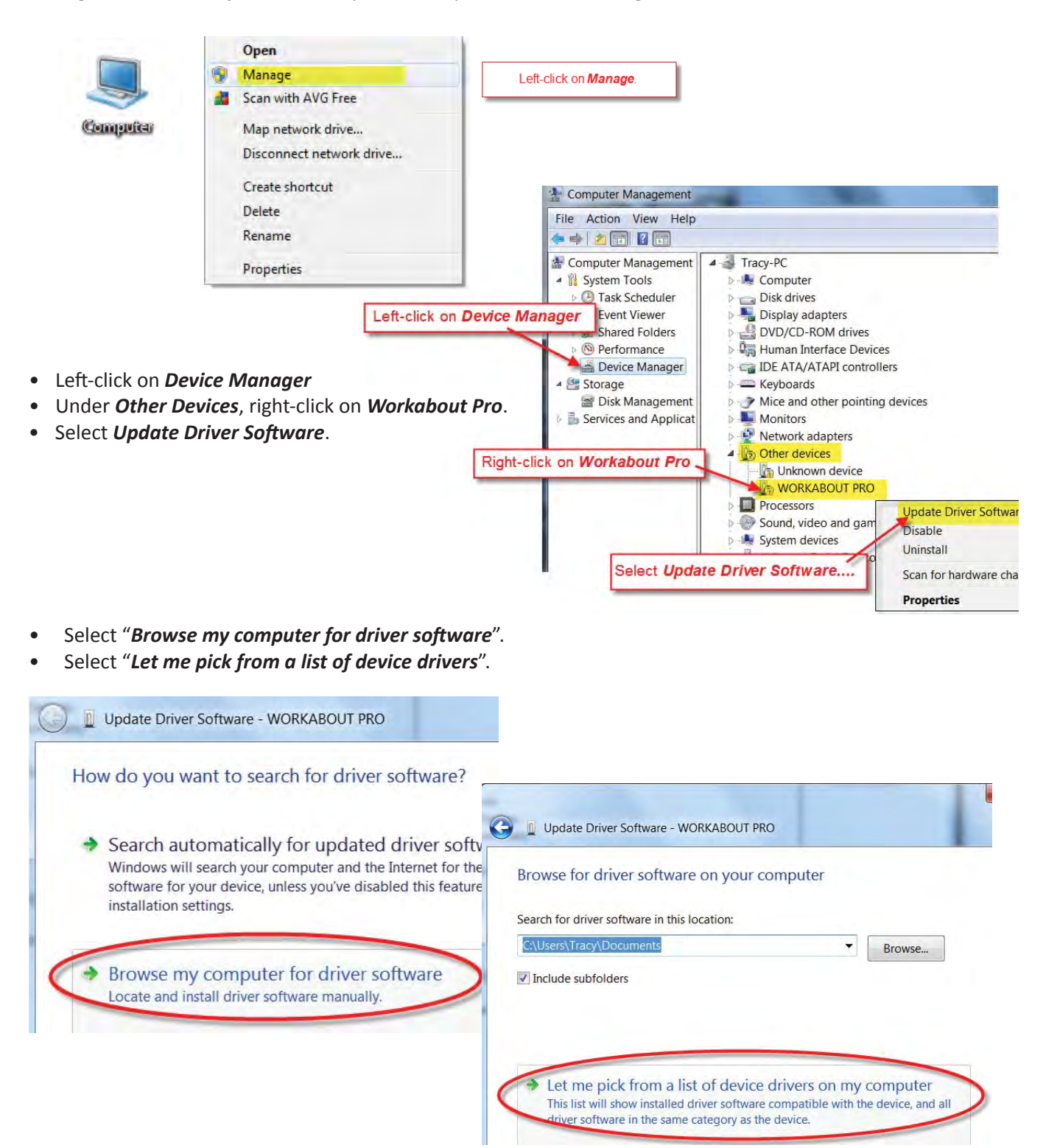

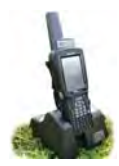

- Select Mobile Devices from Common Hardware Types
- Select *Microsoft* in the left-hand manufacturer's window.
- Select *Microsoft USB Sync* in the right-hand model window.
- Select Next and Yes to the warning.

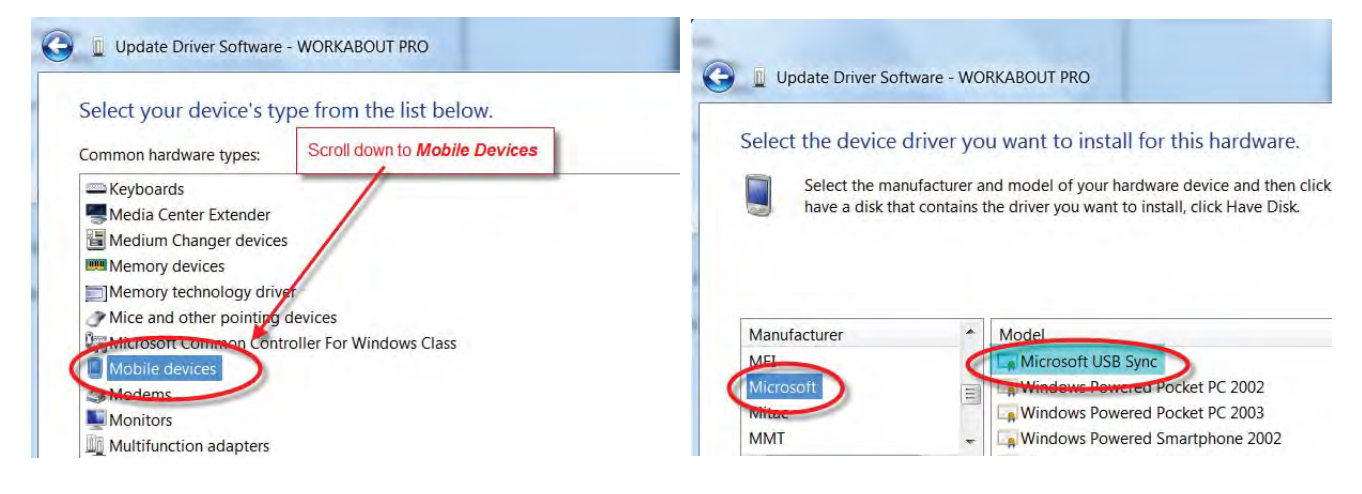

You are then asked to set up the device.

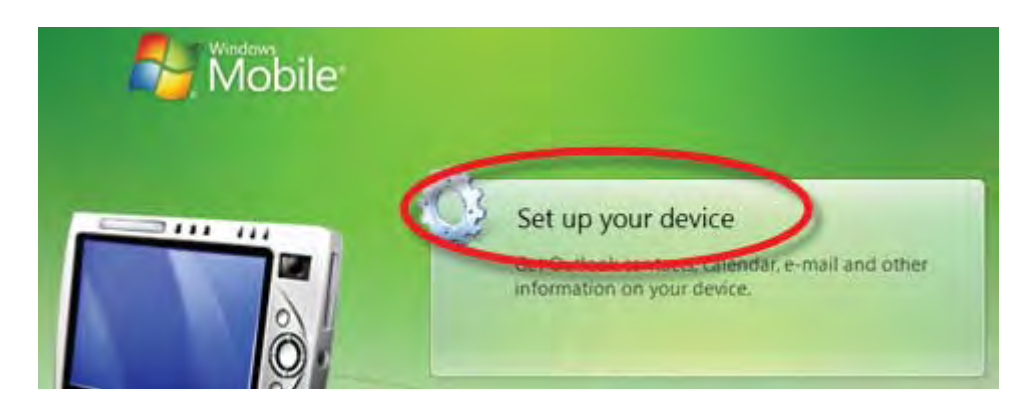

- Leave the default "Yes I want to synchronize with only this computer "- click Next
- Options for *Contacts, Calendar, Tasks, Files* leave all the boxed <u>unticked</u>

|                                                                                                    | Set Up Windows Mobile Partnership                                                                        |
|----------------------------------------------------------------------------------------------------|----------------------------------------------------------------------------------------------------|
| How many computers should your device sync with?<br>Your device can have up to two partnerships or a partnership with only<br>want your device to have a partnership and synchronize with only this c | What kinds of items do you want to sync?<br>The types of content you select will be kept up to date on t |
| Yes, I want to synchronize with only this one computer.                                                                                                    | Contacts<br>Outlook has not been installed.                                                              |
|                                                                                                    |                                                                                                    |
| Remove any existing partnerships on my device and set up a n-<br>partnership with just this computer.                                                                                                 | Calendar<br>Outlook has not been installed.                                                              |
| Remove any existing partnerships on my device and set up a n-<br>partnership with just this computer.                                                                                                 | Calendar<br>Outlook has not been installed.     Tasks<br>Outlook has not been installed.                 |

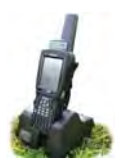

- In "Ready to set up Windows Mobile partnership" give your stock recorder a simple name.
- Accept the default "Merge the existing items on the device..."
- Click Set Up
- Your stock recorder is now in partnership and connected to your computer. You are ready to transfer data back and forth from FarmWorks.

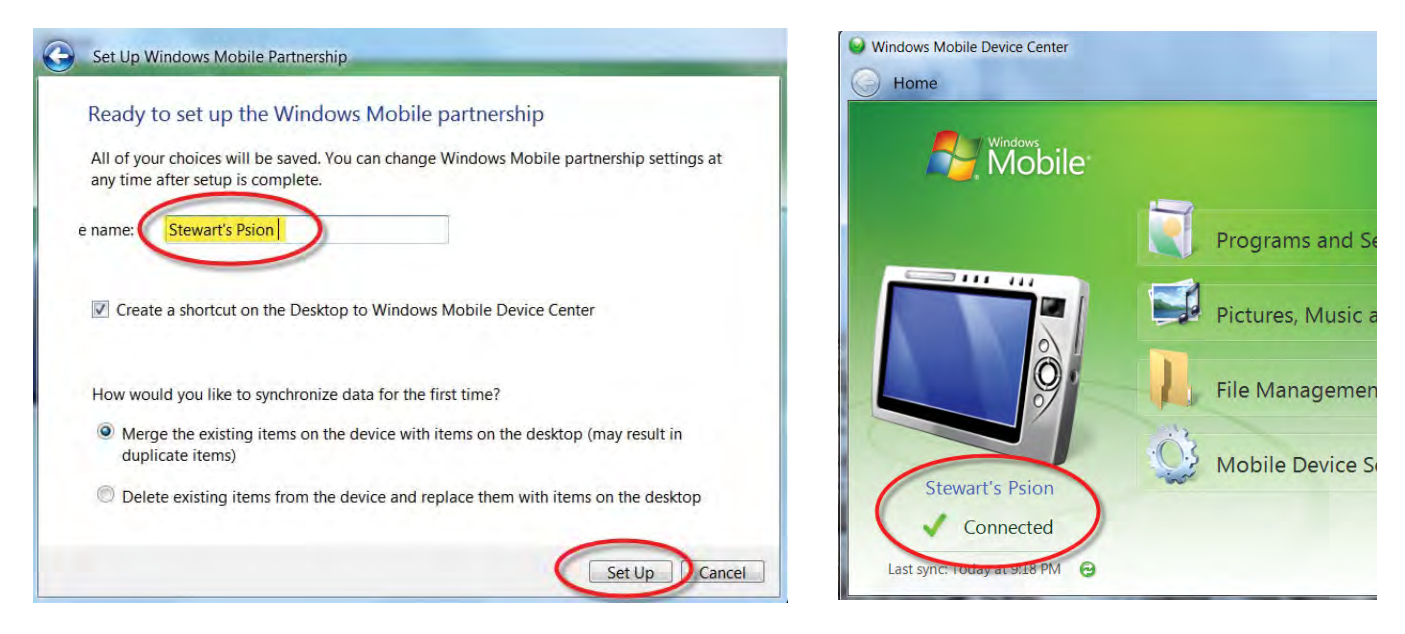

• There will be an icon for the Mobile Device Center on your desktop and on the bottom task bar of your computer screen. Before transferring data to the computer double-click on the desktop icon to check that your stock recorder is connected.

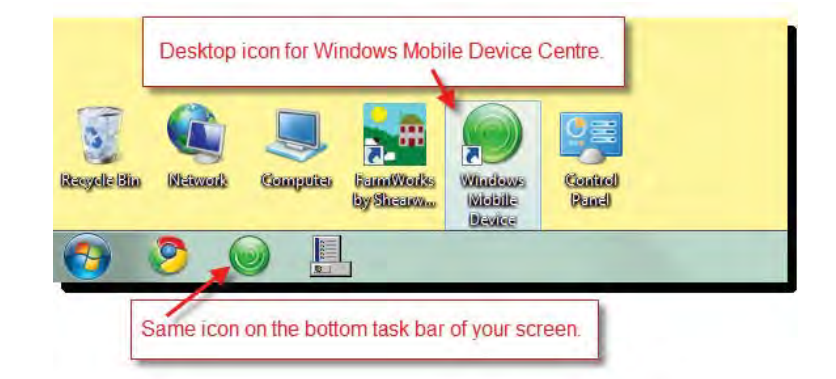

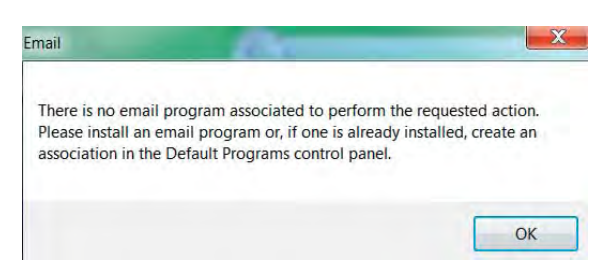

#### Watch for this warning screen!

It can appear behind the Mobile Device Center window and stop your stock recorder from connecting. If you see this screen close it and your stock recorder should connect normally.

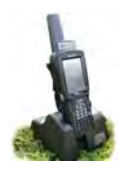

# Appendix II - Bluetooth Manager

Bluetooth is wireless technology that lets electronic gadgets talk to each other via radio waves. A device "with Bluetooth" means it contains a small computer chip with a Bluetooth radio and some software that allows it to connect wirelessly to other devices.

The stock recorder can link to Bluetooth devices like weigh scales and tag readers. The **Bluetooth Man**ager on the stock recorder finds the signal sent out by other devices and assigns each one a channel for communicating.

This is the process for initial linking of the Bluetooth components. Follow the steps for each piece of equipment and write down each corresponding BSP Channel.

## To find an available Bluetooth channel:

- 1. Turn on the device you are trying to link to the stock recorder. Make sure it is close by.
- 2. On the stock recorder desktop find the computer icon. It may be called *My Device* or *My Computer*. Double click the icon to open it.
- 3. Open *Control Panel*.

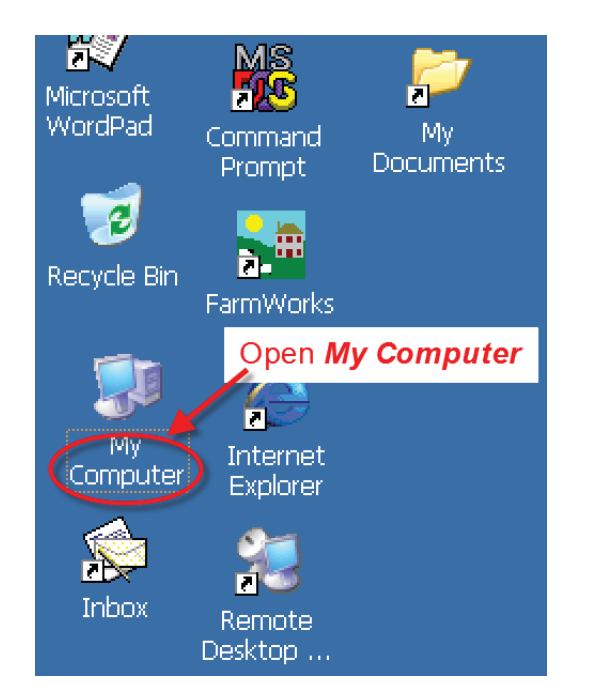

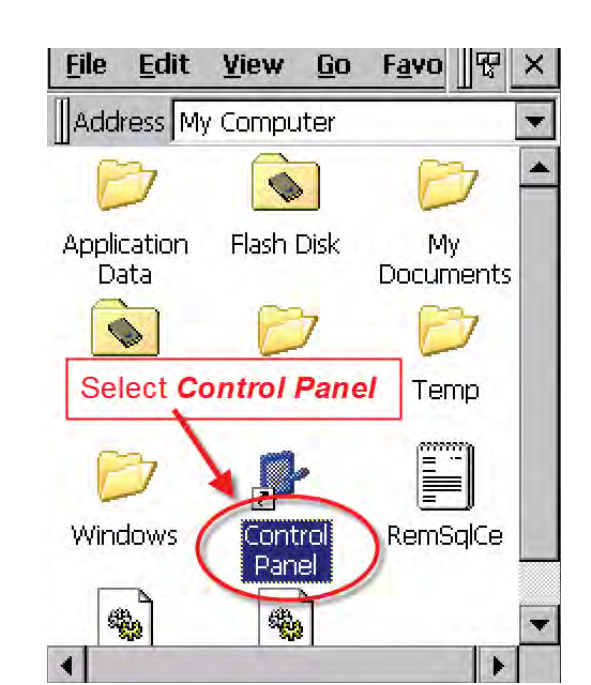

4. Find the Bluetooth symbol. It may be an icon or it may be in a list of folders. Double-tap to open *Bluetooth Device Properties*.

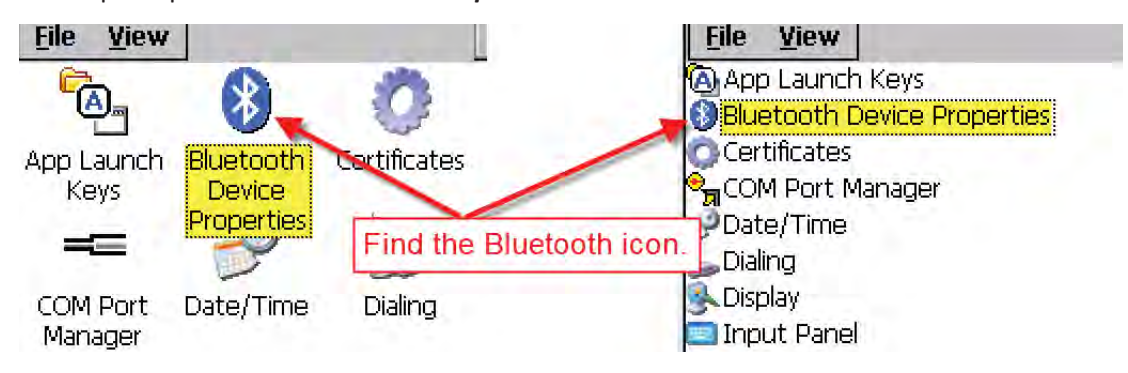

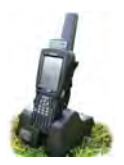

## Appendix II - Bluetooth Manager

5. On the devices tab press *Scan*. Now the stock recorder tries to find all the Bluetooth devices in the area. This may take a few minutes - be patient!

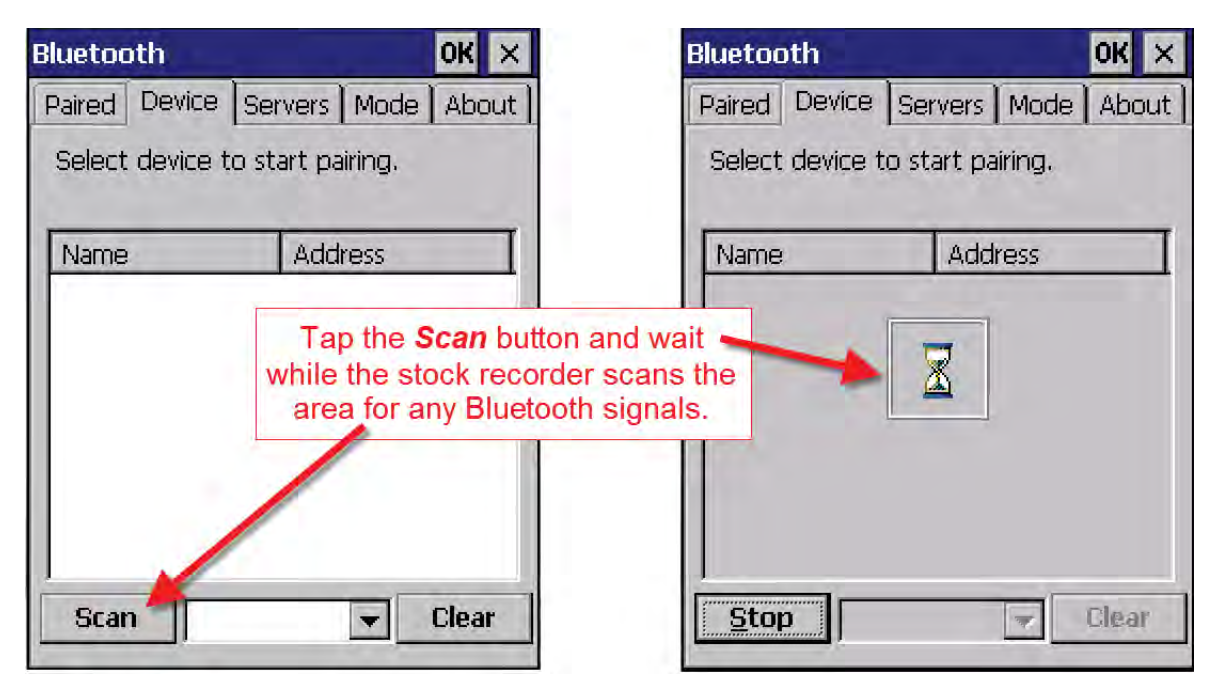

- 6. When scanning is complete the screen will show all the Bluetooth devices in the area, including mobile phones.
- 7. Highlight the device you want and tap *Pair*.

The Authentication screen opens. All Shearwell products use 1111 as the default PIN. Some manufacturers don't require a PIN at all so leave it blank. Type in the PIN if necessary and tap **Next**.

| Bluetoot                    | h            |       |        |            |                   | OK ×            | ( |
|-----------------------------|--------------|-------|--------|------------|-------------------|-----------------|---|
| Paired [                    | Device       | Ser   | vers   | Mod        | еľ                | About           | ] |
| Select o                    | levice ti    | o sta | art pa | iring.     |                   |                 |   |
|                             |              |       |        |            |                   |                 |   |
| Name                        |              |       | Addi   | ress       |                   |                 |   |
| DRAFT-<br>ID3000-<br>SDL130 | Pair<br>Refr | esh   | Name   | -5<br>- 13 | 505<br>5F3<br>3B6 | 9F<br>4C<br>)75 |   |
|                             | Dele         | te    |        |            |                   |                 |   |
|                             |              |       |        |            |                   |                 |   |
|                             |              |       |        |            |                   |                 |   |
|                             |              |       |        |            |                   |                 | - |
| Scan                        |              |       |        |            | l                 | Jiear           |   |

| Authentication                                                          |                                            |
|-------------------------------------------------------------------------|--------------------------------------------|
| Enter a passcode to e<br>connection. To proces<br>authentication, press | stablish a secure<br>ed without<br>'Next'. |
| Passcode: ****                                                          |                                            |
| Cancel                                                                  | Next                                       |

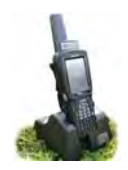

# Appendix II - Bluetooth Manager

- 8. The *Services* screen will open. Tap in the *Serial Port* tick box.
- 9. The *Serial Profile* screen will open. Leave Encryption disabled. Leave Mode as serial.

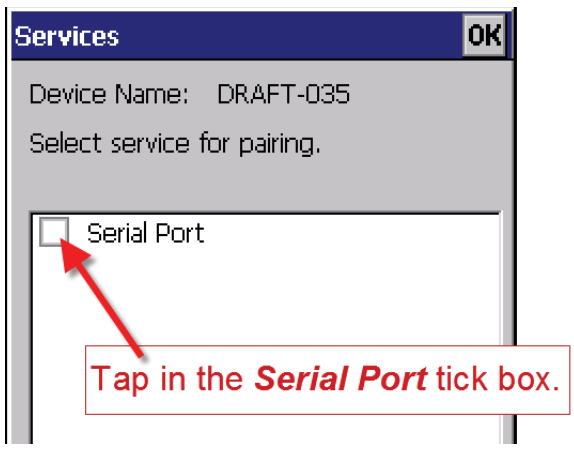

10. Open the *Port* menu. On the list find the next available BSP after BSP 1.

| Serial Profile                            | ļ.     |                         |   |
|-------------------------------------------|--------|-------------------------|---|
| Select profile                            | optior | COM7:<br>COM8:<br>BSP0: |   |
| Select the next BSP<br>number after BSP1. | -      | BSP1:<br>BSP4:          |   |
| Encry                                     | ption  | BSP6:<br>BSP7:          |   |
|                                           | Mode   | BSP8;<br>BSP9;          | - |
|                                           | Port   | BSP4:                   | • |

| Serial Profile                           |
|------------------------------------------|
| Select profile options and press 'Next'. |
| Open the <b>Port</b> menu.               |
| Encryption Disable 💌<br>Mode Serial 💌    |
| Port COMD:                               |
| Serial Profile                           |
| Select profile options and press 'Next'. |
| Encryption Disable 👻                     |
| Mode Serial 💌                            |
| Port SSP4;                               |
| Tap Next                                 |
| Cancel                                   |

11. The Serial Profile screen opens again. Tap *Next*. On the Services screen tap *Done*. Repeat this process for all the Bluetooth devices.

|                   | DOP4. |
|-------------------|-------|
| Tap <b>Done</b> , |       |
| Tap <b>Done</b> , |       |

| Bluetooth                                               | ок                                                               | ×    |
|---------------------------------------------------------|------------------------------------------------------------------|------|
| Paired Device S                                         | ervers   Mode   Abo                                              | ut ] |
| Select device to                                        | view options.                                                    |      |
| DRAFT-035:Seria<br>ID3000-032:Seria<br>SDL130:124:Seria | l: <bsp4:><br/>al:<bsp3:><br/>al:<bsp2:></bsp2:></bsp3:></bsp4:> |      |

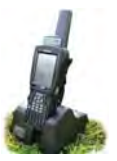

- 1. Turn on the stick reader you are trying to link to the stock recorder. Make sure it is close by.
- On the stock recorder desktop find the computer icon. It may be called *My Device* or *My Computer*. Double tap the icon to open it.
- 3. A shortcut to the Bluetooth Manager is to tap the BT icon on the bottom taskbar.
- 4. Double-tap *Control Panel* to open it.

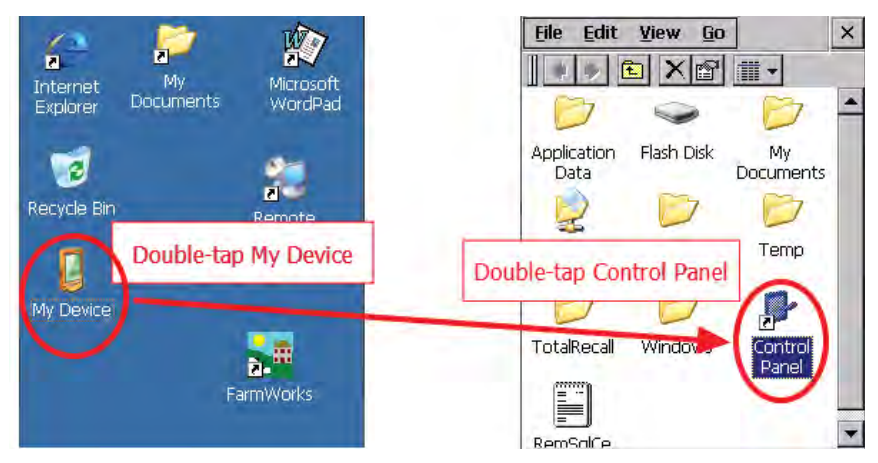

5. Find the Bluetooth symbol. It may be an icon or it may be in a list of folders. Double-tap to open *Bluetooth Device Properties*.

| <u>File View</u> |           | ×         |                |        | <u>F</u> ile                      | <u>V</u> iew |                   | ×              |
|------------------|-----------|-----------|----------------|--------|-----------------------------------|--------------|-------------------|----------------|
| <b>R</b>         |           | Divetor   | the second set | Ĩ .    | Name                              | !            | Description       |                |
| 9                |           | Biuetoo   | ui symbol.     |        | ία Ap                             | p Launch     | App Launch Keys   |                |
| App Launch       | Bluetooth | Double-ta | p to open it.  |        | 8 BD                              | etooth       | Controls Bluetoot | <mark>h</mark> |
| Keys             | $\sim$    |           |                | Blue   | tooth                             | symbol       | View and modify   | sy             |
|                  | -0        | 1         |                | Double | toour .                           | o opon it    | COM Port Manage   | er             |
|                  | 5         | Here .    |                | Double | e-tap t                           | o open it.   | Changes date, tin | ne             |
| COM Port         | Date/Time | Dialing 🗕 |                |        | Dia                               | ling         | Changes telephor  | רשי            |
| Manager          |           |           |                |        | S Dis                             | play         | Changes desktop   | b              |
|                  |           | <b>.</b>  |                |        | 🔄 🗖 Dr.                           | Debug        | Psion Teklogix Lo | gç             |
| 20               | X         |           |                |        | Err                               | or Reporting | Configure Error R | ep             |
| Display          | Dr. Debug | Error     |                |        | 💷 Inp                             | ut Panel     | Changes current   | SI             |
|                  |           | Reporting |                |        | i 🥑 Int                           | ernet Opti   | Change Internet   | Se             |
|                  |           | IPA       |                |        | 🛛 🗤 IPv                           | 6 Support    | IPv6 Support      |                |
|                  |           | "W        |                |        | 🍉 Key                             | yboard       | Changes keyboar   | d 🖳            |
| Input Panel      | Internet  | IPv6      |                |        | _ <mark>®</mark> <sub>∭</sub> Mai | nage Trigg   | Manage Triggers   | -              |
|                  | Options   | Support 🖣 | 1              |        | •                                 |              |                   | •              |

Note: You can also open the Bluetooth Manager by clicking on the little icon on the bottom tool bar.

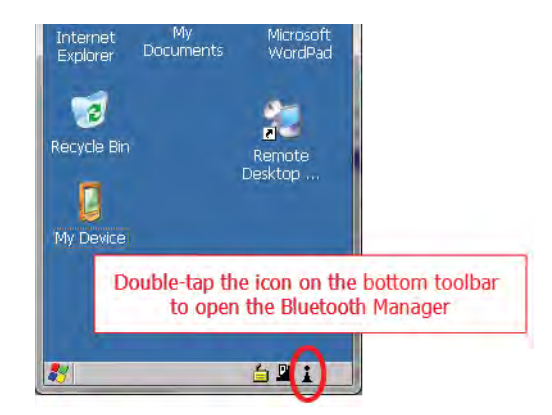

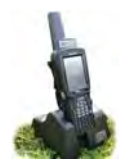

6. On the devices tab press *Scan*. Now the stock recorder tries to find all the Bluetooth devices in the area. This may take a few minutes - be patient!

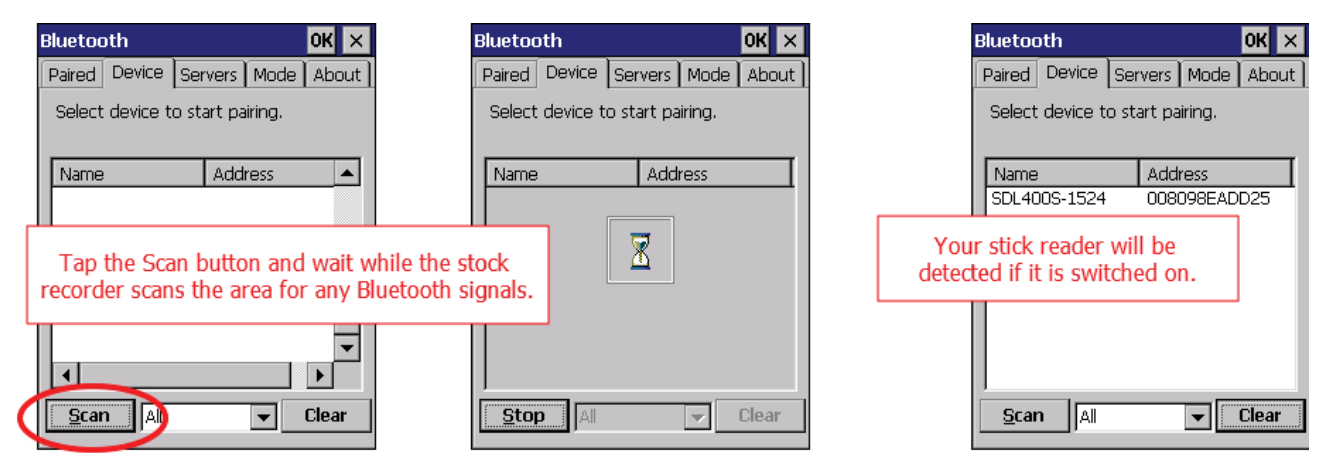

- 7. When scanning is complete the screen will show all the Bluetooth devices in the area, including mobile phones.
- 8. Highlight *SDL400* and tap *Pair*.
- 9. The Authentication screen opens. All Shearwell products use **1111** as the default PIN. Type in the PIN and tap *Next*.

|                 | Bluetooth           | ок >                 |   | Authentication      |                                |                     |
|-----------------|---------------------|----------------------|---|---------------------|--------------------------------|---------------------|
|                 | Paired Device Se    | rvers   Mode   About | ] | Enter a passcode f  | to establish a secure          |                     |
|                 | Select device to st | tart pairing.        |   | authentication, pre | ess 'Next'.                    |                     |
|                 | Name                | Address              |   |                     |                                |                     |
| Tap the stick r | eader               | me                   |   |                     | Type in the pass<br>then press | code 1111,<br>Next. |
| number, then ta | ap Pair             | esh Name<br>         |   | Passcode: ****      |                                |                     |
|                 | <u>S</u> can All    | ▼ Clear              | ] | Cancel              | Next                           |                     |

- 10. The *Services* screen will open. Tap in the *Serial Port* tick box.
- 11. The *Serial Profile* screen will open. Leave *Encryption* disabled. Leave *Mode* as serial.

| Services OK                                              |                                                  | Serial Profile             |                                                |
|----------------------------------------------------------|--------------------------------------------------|----------------------------|------------------------------------------------|
| Device Name: SDL400S-1524<br>Select service for pairing. |                                                  | Select profile optio       | ns and press 'Next'.                           |
| Serial Port                                              |                                                  | Mode<br>Encryption<br>Port | <mark>Berial</mark> ▼<br>Disable ▼<br>COMD: ▼▼ |
|                                                          | o in the box for Serial<br>en open the Port opti | Port.<br>ons               |                                                |
| Refresh Done                                             |                                                  | Cancel                     | Next                                           |

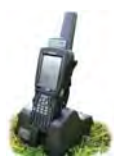

- 12. Open the *Port* menu. On the list find the next available BSP after BSP 1. It might be BSP2, or not. If you have connected to weighers and drafting crates it might be a different number. Make a note of the BSP number.
- 13. The Serial Profile screen opens again. Tap *Next*.
- 14. On the Services screen tap *Done*. Close all the Bluetooth Manager screens.

| Serial Profile                                                   | Serial Profile                                                          | Services OK                                              |
|------------------------------------------------------------------|-------------------------------------------------------------------------|----------------------------------------------------------|
| COM0:<br>Select profile option: COM5:<br>COM6:<br>COM7:<br>COM7: | Select profile options and press 'Next'                                 | Device Name: SDL400S-1524<br>Select service for pairing. |
| Mode BSP0;<br>BSP1;<br>BSP2;<br>BSP3;<br>BSP4;<br>Port BSP2;     | Mode Serial<br>Encryption Disable<br>Port <u>3SP2:</u>                  | Serial Port BSP2:                                        |
| Select the B<br>This is                                          | ind BSP1.<br>SP right AFTER BSP1.<br>BSP2. Tap Next.<br>BSP2 is selecte | d. Press next. Press Finish.                             |
| Cancel Next                                                      | Cancel                                                                  | Refresh Done                                             |

## Set up FarmWorks on the stock recorder to receive tag numbers from the SDL400

- 1. Open FarmWorks on the stock recorder. Select *Options*, then *RF Reader*.
- 2. The selected reader will be SDL300I. That is the internal EID reader in the stock recorder.
- 3. Select *SDL 400S* to change the EID reader to be the SDL400 stick reader.

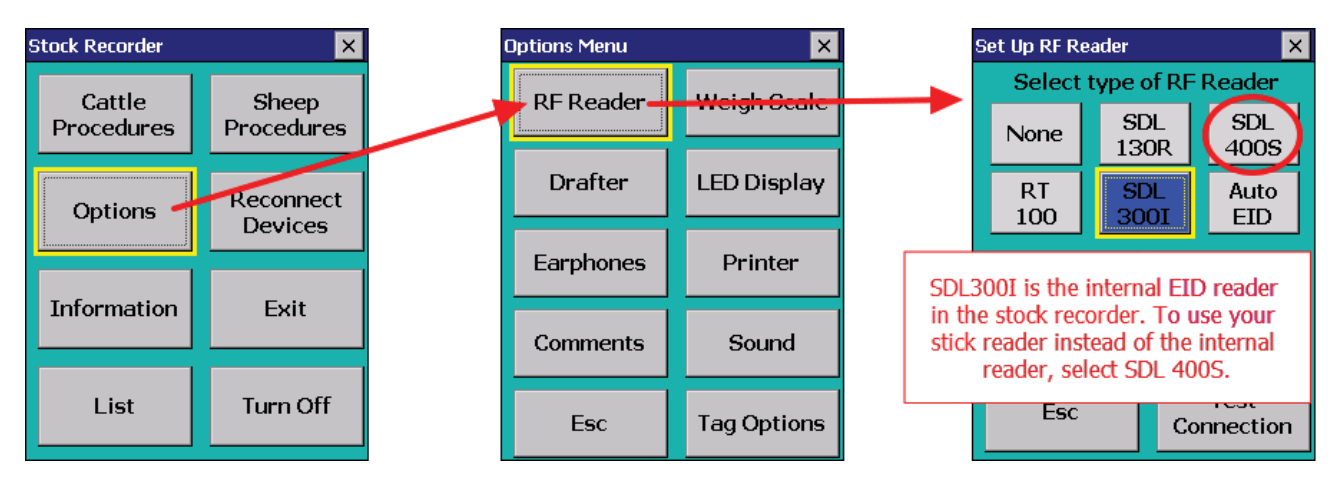

- 4. Select the correct Bluetooth port number the BSP number from the Bluetooth Manager. Click backwards and forwards using the *Back* and *Next* buttons until you find the right BSP number.
- 5. Click *Test Connection*. The message *Connection Established* means the stock recorder and stick reader have been successfully connected. The blue light on the stick reader will glow.

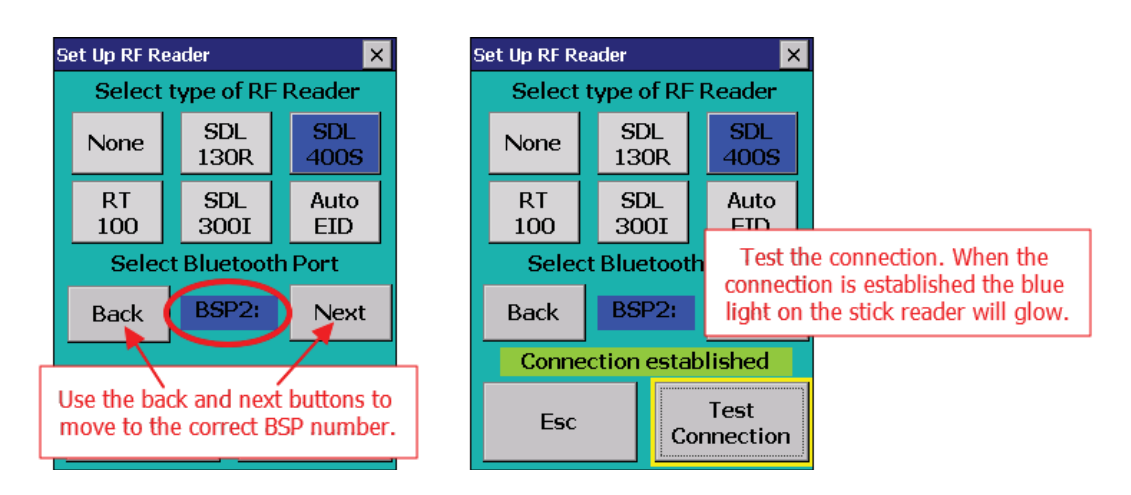

To disconnect the stick reader and go back to using the internal reader inside the stock recorder, change the RF Reader option back to *SDL300I*, and then press *Test Connection*.

## **Contact Us**

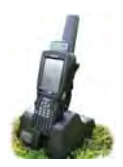

For technical support telephone:780 - 674 - 9564You can email technical support at:support@eronafarms.caOr visit our website at:www.eronafarms.ca

Context-sensitive help is available within the FarmWorks program at any time by pressing the F1 key on the screen you need help on, or click help / manuals to open either the FarmWorks manual or the Stock recorder manual.